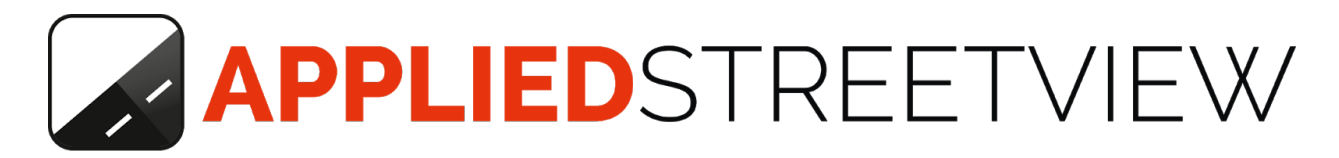

# Creator 5 Creator 5 Pro

Manual version 5.8.4

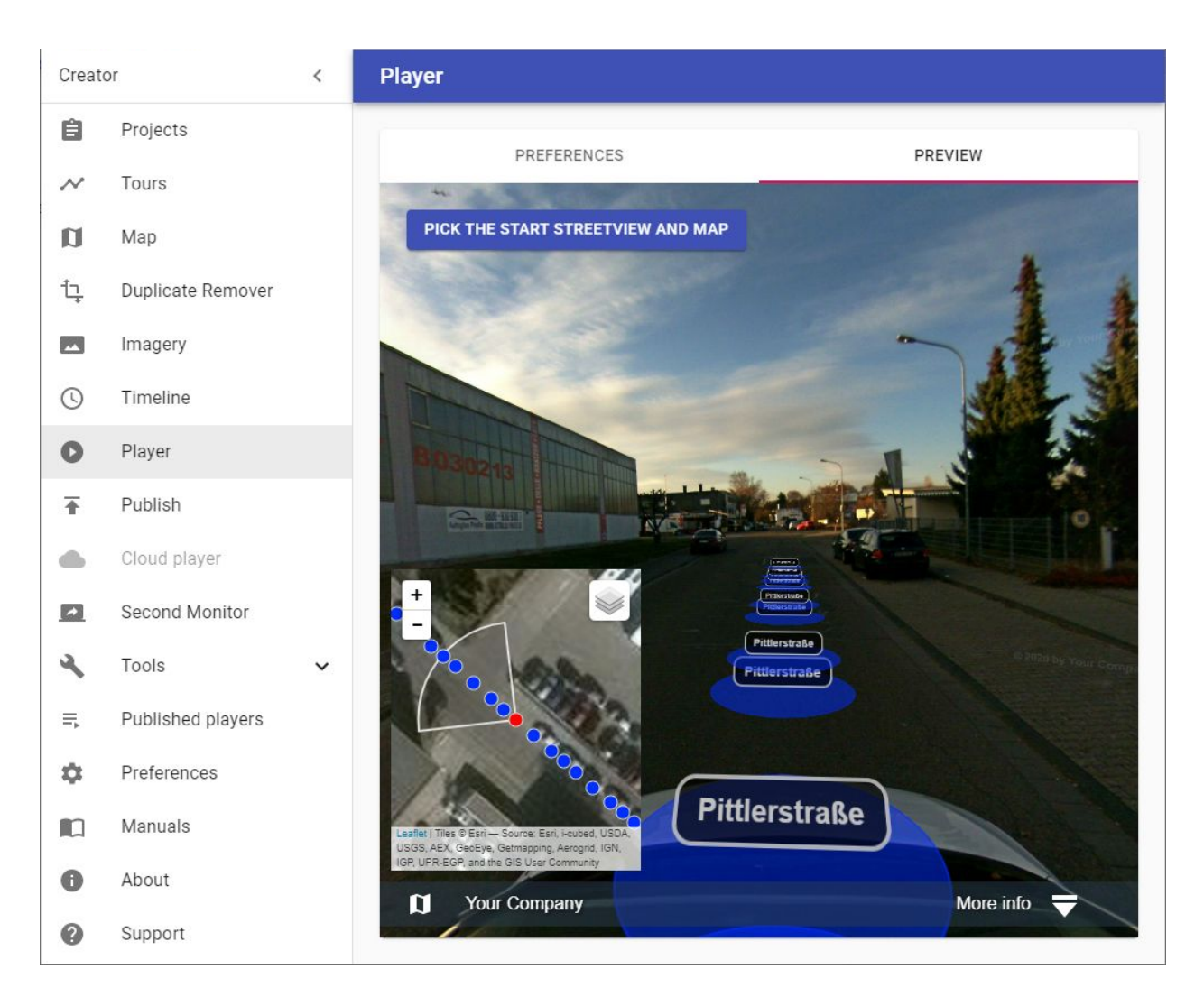

# Index

| Creator 5                      | 7  |
|--------------------------------|----|
| Cloud Publishing               | 7  |
| Try Creator 5 for free         | 8  |
| Cloud Player Evaluation        | 8  |
| Creator 5 Pro                  | 9  |
| Recommended Setup              | 9  |
| Increase Performance           | 10 |
| Projects                       | 11 |
| Add project                    | 11 |
| Open project                   | 12 |
| Edit project                   | 12 |
| Delete project                 | 12 |
| Backup project                 | 12 |
| Export Configuration           | 13 |
| More                           | 13 |
| Backup all                     | 13 |
| Import backups                 | 13 |
| Add project from configuration | 13 |
| Tours                          | 13 |
| Show on map                    | 14 |
| Change Serial                  | 14 |
| Change Folder                  | 14 |
| Move                           | 15 |
| Сору                           | 15 |
| Backup                         | 15 |
| Delete                         | 15 |
| Restore                        | 15 |
| Add                            | 15 |
| Мар                            | 15 |
| Change map base layer          | 16 |
| Custom map tiles               | 16 |
| Display                        | 16 |
| Tours                          | 17 |

| Timeline                   | 17 |
|----------------------------|----|
| Select streetviews         | 18 |
| Deactivate and Activate    | 19 |
| Meta Data                  | 19 |
| Road                       | 20 |
| POI                        | 21 |
| Overlay                    | 22 |
| Level                      | 22 |
| Keyboard shortcuts         | 24 |
| Duplicate Remover          | 25 |
| Imagery                    | 27 |
| Watermarks                 | 28 |
| Nadir Logo                 | 29 |
| Google Policy              | 30 |
| Logo                       | 31 |
| Mask                       | 31 |
| Add Logo to Mask           | 32 |
| Set Transparency           | 33 |
| Apply the Mask             | 34 |
| Result                     | 34 |
| Leveling and brightness    | 36 |
| Leveling                   | 36 |
| Brightness                 | 37 |
| Leveling Status            | 38 |
| Reset tour                 | 38 |
| Timeline                   | 38 |
| Player                     | 40 |
| Preferences                | 41 |
| General                    | 41 |
| Logo                       | 41 |
| Components visibility      | 42 |
| Streetview                 | 42 |
| Image captured date format | 44 |
| Мар                        | 44 |
| POI                        | 44 |

| Report a problem                  | 45 |
|-----------------------------------|----|
| Automatic rotation                | 46 |
| Automatic play                    | 46 |
| Preview                           | 46 |
| Assets Visualisation              | 48 |
| Publish                           | 49 |
| Windows, Linux (LAMP) and Android | 50 |
| Instant Player                    | 51 |
| Android                           | 52 |
| LAMP                              | 52 |
| Cloud                             | 53 |
| Cloud Player                      | 57 |
| General                           | 58 |
| Users                             | 58 |
| Add user                          | 58 |
| Edit                              | 58 |
| Delete                            | 58 |
| Statistics                        | 59 |
| AWS CloudFront (CDN)              | 59 |
| Second Monitor                    | 61 |
| Tools                             | 61 |
| Separation                        | 62 |
| Road names from OpenStreetMap     | 64 |
| Direction from position           | 66 |
| Camera mounted backwards          | 66 |
| Export Metadata                   | 67 |
| Copy Sources                      | 67 |
| Published players                 | 69 |
| Preferences                       | 69 |
| General                           | 69 |
| Folders                           | 70 |
| Cloud                             | 70 |
| Advanced                          | 70 |
| Manuals                           | 70 |

© 2020 Copyright Streetview Technology GmbH

| About                                   | 71 |
|-----------------------------------------|----|
| Creator license                         | 71 |
| krpano license                          | 71 |
| Version                                 | 71 |
| Logs                                    | 71 |
| About this PC                           | 72 |
| Automation                              | 72 |
| Overview                                | 73 |
| How did the User Interface (UI) change? | 73 |
| What is covered by the automation?      | 73 |
| Things not covered                      | 73 |
| Configuration export and import         | 74 |
| Export a configuration as template      | 74 |
| Edit the configuration file             | 75 |
| Import the configuration                | 75 |
| Apply settings                          | 75 |
| Processing                              | 75 |
| Preferences: Skip streetview-tiles      | 76 |
| Full Automation with the command line   | 77 |
| Licensing                               | 77 |
| Mass production                         | 77 |
| Typical Example                         | 77 |
| Running Creator 5 (Pro) in a Cloud      | 79 |
| Google Cloud                            | 80 |
| Set Up                                  | 80 |
| Performance & Cost                      | 82 |
| DATA handling                           | 83 |
| Amazon EC2                              | 83 |
| Set Up                                  | 84 |
| Performance & Cost                      | 85 |
| DATA handling                           | 85 |
| Microsoft Azure Cloud                   | 87 |
| Set Up                                  | 87 |
| Performance & Cost                      | 88 |
| DATA handling                           | 88 |

| Downloads | 89 |
|-----------|----|
| Support   | 90 |

# Creator 5

**Creator 5** is the Applied Streetview Windows program to process the footage of the <u>Applied Streetview</u> cameras. It is available starting January 2020. It is the successor of Creator 3. There is no Creator 4.

**Creator 5** can be installed on a **Windows PC** for local processing, or in a **cloud**. In a cloud it can be accessed by Remote Desktop Connection (RDP). We tested Google Cloud, Amazon EC2 and Microsoft Azure.

Minimum requirement is a Windows 10 PC with an NVIDIA graphics card with 4GB VRAM and a <u>Compute capability of 5.2</u>.

We recommend the **NVIDIA GeForce RTX 2060 Super** graphics card with 8 GB VRAM. Or better. It costs about 400 Euro. Relevant for performance is mostly the graphic cards' amount of VRAM. The more VRAM, the better the performance.

Avoid the new GeForce RTX 30-series graphics cards. They are not covered by CUDA 10.0 and will not work.

# **Cloud Publishing**

**Creator 5** is the first program of our 2020 cloud initiative.

No matter if Creator 5 runs on a local Windows PC or in a cloud, it generates the new, additional, <u>Could Player</u> and publishes it to the cloud with a single mouse click. The Cloud Player automatically scales up and down to cover for usage spikes. It has never been easier to prepare for your 15 minutes of internet fame. On top of this the cost is up to 70% lower than a player hosted in a datacenter. Also there is zero maintenance for the Cloud Player.

Working with **Creator 5** is really easy. As part of our Software Suite it has the same layout as <u>all our other programs</u>. Everything works the same way. Everything is to be found at the same place in all our programs and even the <u>Online Recording</u> <u>Management</u> service.

Alternatively you can continue using Creator 3 as-is. However with the release of **Creator 5** there will only be security fixes for Creator 3. All new features and improvements will be added to **Creator 5**. In January 2021 we will stop supporting Creator 3.

# Try Creator 5 for free

**Creator 5** will work for two weeks for free with a Demo watermark. You can install it in parallel to Creator 3. Just do not run them at the same time.

Copying projects from Creator 3 to **Creator 5** is really easy:

First

Backup all your projects in Creator 3:
 Project Management -> Backup all projects

then

 Import the backup files in Creator 5: Projects -> Restore Projects

Creator 5 project backups can not be re-imported into Creator 3. This means changes made to projects in **Creator 5** can not be transferred back to Creator 3.

Downloads Creator 5 <u>manual</u> Creator 5 <u>program</u>

# **Cloud Player Evaluation**

For evaluation the new Cloud Player works out-of-the-box. No setup is needed. Just pick a project and publish your first Cloud Player right away. **For evaluation the publishing Regions are limited to EU-Frankfurt.** After purchasing and switching to your own AWS account all other AWS Regions will be

available.

Please notice Cloud Players created during evaluation can not be converted into your own Cloud Player. You have to upload all the data again. For this please keep it small. **We will delete all evaluation cloud players after 4 weeks.** 

# Creator 5 Pro

**Creator 5 Pro** is Creator 5 with additional features. Enabled by the licence key. Features are:

- Run Creator 5 Pro by command line for fully automated mass-production.
- Export and Import of project configuration for mass-production.
- Skip generation of streetview-tiles.

#### Downloads

The download is the same as for **Creator 5**. **Pro** features are enabled by the **Creator 5 Pro** licence key.

Please contact <u>sales</u> for a quote and a temporary licence key to test **Creator 5 Pro.** For the **Pro** features see the <u>Automation</u> chapter.

# **Recommended Setup**

It is strongly recommended to create the following folders to organise your data. Mandatory folders

In, Out, Creator 5 backups, Camera calibration files. Set these folders up in Preferences -> Folders. Camera calibration files have the .pto and .xml file extension.

#### **Recommended folders**

Masks, Logos, Export, Project configuration. Create the folders manually to keep your projects organised.

# **Increase Performance**

With a NVIDIA graphics card with 8 GB VRAM you should get a performance of about **240.000 streetviews and streetview-tiles in 24h**.

For best performance we recommend an SSD for your data. Both local HDDs and even NAS will work fine, just not as fast. If you use HDDs, try to process from one HDD to another HDD to speed things up a bit.

We strongly recommend adding the following exclusions to Microsoft Windows **Virus** and thread protection.

It can make Creator 5 up to three times faster.

| Win   | dows Security                 |                                                                              |             |
|-------|-------------------------------|------------------------------------------------------------------------------|-------------|
| ←     |                               | Exclusions                                                                   |             |
| ណ៍    | Home                          | Add or remove items that you want to exclude from Windc<br>Anti-virus scans. | ws Defender |
| 0     | Virus & threat protection     |                                                                              |             |
| 8     | Account protection            | + Add an exclusion                                                           |             |
| ((j)) | Firewall & network protection | C:\Users\me\AppData\Local\creator-next                                       | $\sim$      |
|       | App & browser control         | Folder                                                                       |             |
| 旦     | Device security               | C:\Users\me\AppData\Roaming\creator-next<br>Folder                           | $\sim$      |
| S     | Device performance & health   | F:\<br>Folder                                                                | $\sim$      |
| ቋ     | Family options                | Folder                                                                       |             |
|       |                               | H:\<br>Folder                                                                | $\sim$      |
|       |                               | jpg<br>File type                                                             | $\sim$      |
|       |                               | png<br>File type                                                             | $\sim$      |
|       |                               | creator-next<br>Process                                                      | $\sim$      |

Please deactivate any third-party virus scanners. Or apply the above settings correspondingly.

# Projects

A list of all your Projects.

| Creat | or                | < | Projects |              |                     | MORE : ADD           |
|-------|-------------------|---|----------|--------------|---------------------|----------------------|
| Ê     | Projects          |   | Decised  | Observations | Or she had a h      |                      |
| ≡,    | Published Players |   | Project  | Streetviews  | Created date $\psi$ |                      |
| \$    | Preferences       |   | DEMO4    | 1563         | 2020-06-15 06:43:26 | :                    |
|       | Manuals           |   | DEMO4-5M | 360          | 2020-05-27 07:18:01 | Edit                 |
| 0     | About<br>Support  |   | DEM02    | 378          | 2020-03-23 07:20:16 | Backup<br>Delete     |
|       |                   |   | ·        |              |                     | Export configuration |

# Add project

Click the **ADD** button in the top right corner.

| ojects - Add   |             | CANCEL | SAVE |
|----------------|-------------|--------|------|
| Project folder | D:\as\Demo4 |        |      |
| Project name   |             |        |      |

#### Project folder

Specify the path to the project folder.

#### Project name

By default the project name will be taken from the projects folder name. This can be changed.

Click the **SAVE** button in the top right corner to add the project.

# Open project

Click the project name to start working on the project. By default this will open the <u>Tours</u> page.

# Edit project

Click the **b**utton next to the project name and then on **Edit**.

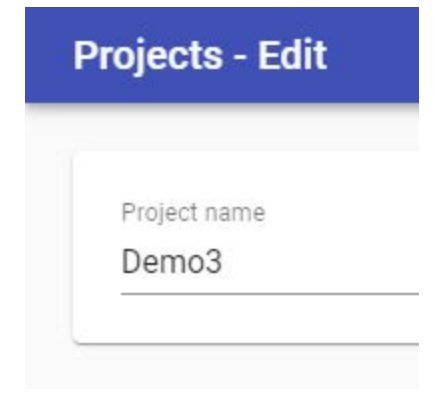

#### Project name

Adjust the project name.

Click the **SAVE** button in the top right corner to edit the project.

# Delete project

Click the **b**utton next to the project name and then click **Delete**. Confirm the action.

# Backup project

Click the **i** button next to the project name and then click **Backup project**. to create a backup file of the selected project. Backup files are for safekeeping a project.

# Export Configuration

Click the **b**utton next to the project name and then click **Export Configuration**. to create a configuration file of the selected project. Configuration files are for automation.

# More :

#### Backup all

Click the **Backup all** menu item to create a backup of all the projects and save them to the **Creator 5 Backups** folder.

#### Import backups

Click the **Import backups** menu item to import a project from a backup file. One or multiple backups can be imported at a time.

#### Add project from configuration

Click the **Add project from configuration** menu item to add a project from a configuration file.

# Tours

#### A list of all the tours of a Project.

|            | Tours                  |             |               |               |             | RESTORE ADD    |
|------------|------------------------|-------------|---------------|---------------|-------------|----------------|
| Ê          |                        |             |               |               |             |                |
| ~          | 1 tours selected       |             | CHANGE SERIAL | CHANGE FOLDER | MOVE COPY   | BACKUP DELETE  |
| Ø          | ALL (2)                |             | 403           | 15            | 388         |                |
| ţţ         | - Name                 | Folder      | Streetviews   | Active        | Deactivated | Recording mode |
| <b>(</b> ) | CAMERA-20180408-140557 | D:\as\Demo3 | 223           | 7             | 216         | Distance 5.0 m |
| 0          | CAMERA-20180408-140357 | D:\as\Demo3 | 180           | 8             | 172         | Distance 5.0 m |
| =,         |                        |             |               |               |             |                |

# Show on map

Click the tour name to show in the <u>Map</u> page.

# **Change Serial**

Select one or multiple tours.

# Set Serial number

Serial number 200000000

CANCEL OK

Provide a new serial number and click the **OK** button.

# Change Folder

When migrating backups from one PC to another or when the project's folder is moved - select all the tours and Click **CHANGE FOLDER** button. Then select the new **Project** folder.

If the project has tours that have been moved or copied from a different project, select each tour group individually and Click **CHANGE FOLDER** button and select the new **Project** folder.

### Move

Moves selected tours to a different project.

# Сору

Copies selected tours to a different project.

# Backup

Backup selected tours. Source photos will not be backed up.

# Delete

Deletes the selected tours from the project. Source photos are **not** deleted.

#### Restore

Click the **RESTORE** button in the top right corner to import a tour backup. One or many tour backups can be imported at the same time.

# Add

Click the **ADD** button in the top right corner to add one or multiple tour folders to this project.

E.g. when additional footage has been recorded months later.

# Мар

| Cluster    | • |
|------------|---|
| Streetview |   |

In order to display a large amount of streetviews on the map, Creator 5 clusters nearby streetviews together, depending on the current map zoom level. A cluster is basically a collection of streetviews.

Clusters are displayed for zoom levels 0 to 19 only. Not for zoom levels 20, 21 etc.

# Change map base layer

Click the solution in the top left corner to change the map base layer. **Esri.WorldImagery** is the default. Select a different provider from the list. Or provide your own custom map tiles by clicking the solution.

Custom map tiles

Label Your custom tile provider name

#### URL

The URL can point to either an online resource like: http://www.your-company.com/map-tiles/{z}/{x}/{y}.png

or a local folder or NAS drive: file://**D:\folder**\{z}\{x}\{y}.png

Change the bold parts of the URL.

 $\{z\}$  is the zoom level, and  $\{x\}$  and  $\{y\}$  are the coordinates of the top left corner of the tile in web mercator projection. For the TMS format use the  $\{-y\}$  placeholder.

#### Attribution

Copyright information displayed at the bottom of the map.

# Display

Show or hide active and deactivated streetviews icons.

Usually more footage than needed is recorded.

<u>Duplicate Remover</u>, <u>Separation</u> as well as manual deactivation on the map page can be applied to reduce the number of published streetviews.

Activated streetviews have a **white** outline. Deactivated streetviews have a **grey** outline.

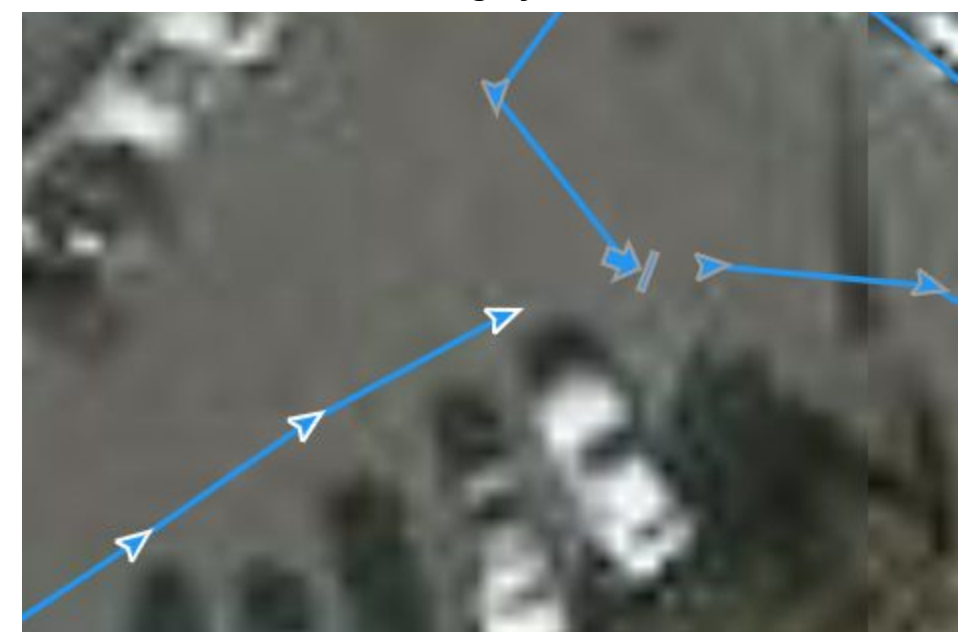

# Tours

Show the selected tours on the map. Click **ALL** to center the map on all the tours. Untick to hide all tours. The tick selected tours to show only them.

# Timeline

Only available when there are timelines. Show the selected timelines on the map. Click **ALL** to center on all the timelines. Untick to hide all timelines. The tick selected timelines to show them.

# Select streetviews

Most of the actions like activate/deactivate, move, rotate, assign a road name or POI are performed on one or many selected streetviews.

Click a streetview to select it. A selected streetview will change its color to orange.

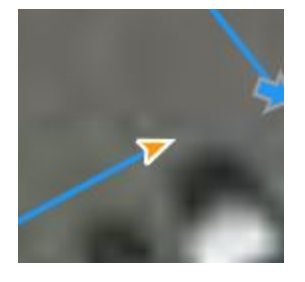

It's possible to select multiple streetviews by holding down CTRL and clicking on the streetviews.

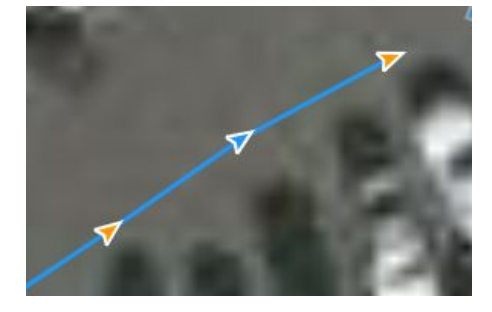

Holding down SHIFT and then drag the mouse to select all the streetviews in the formed region.

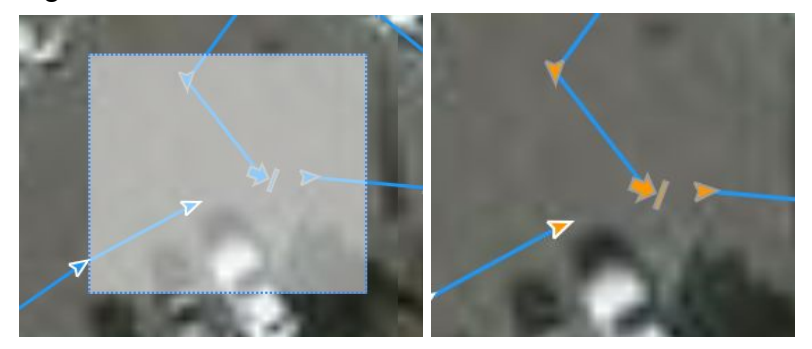

To select all the streetviews from first to last and everything in between, select the first streetview, then holding ALT select the last one.

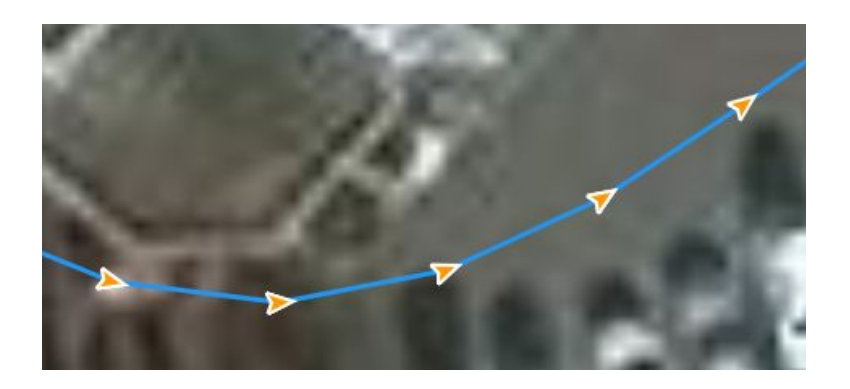

To deselect click anywhere on the map or press the **ESC** key.

# Deactivate and Activate

Deactivate and activate

^

DEACTIVATE 3 STREETVIEWS

ACTIVATE 3 STREETVIEWS

Select the streetviews.

To deactivate selected streetviews click the **DEACTIVATE STREETVIEWS** button. To activate selected streetviews click the **ACTIVATE STREETVIEWS** button.

# Meta Data

See the metadata for the selected streetview. This panel will only be shown if a single streetview is selected. It is not available for clusters.

| Information  | ^                          |
|--------------|----------------------------|
| Tour         | camera-20180408-<br>140357 |
| Image Number | 9                          |
| GPS Date     | 2018-04-08 12:04:13        |
| Local Date   | 2018-04-08 14:03:55        |
| Latitude     | 50.001144°                 |
| Longitude    | 8.651546°                  |
| Height       | 125.95 m                   |
| Heading      | 56.21 °                    |
| Speed        | 24.18 km/s                 |
| Release Mode | Distance 5.0 m             |

# Road

Enable **Show Road on Map** to display the road name as a label for each streetview.

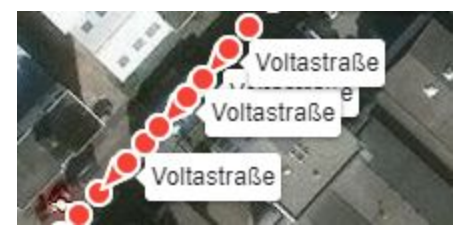

#### Select all streetviews with the same road name

Select and zoom to a specific road by selecting it from the list in the panel.

Select Road

Pittlerstraße Robert-Bosch-Straße Otto-Hahn-Straße Voltastraße Ohmstraße

#### Assign a road name to a streetview(s)

Select streetviews on the map to assign a road name to them.

Road name

Voltastraße

UPDATE 3 STREETVIEWS

Type the name of the road in the text box and click the **UPDATE STREETVIEWS** button.

#### POI

Enable **Show POI on Map** to display the POI name as a label for each streetview.

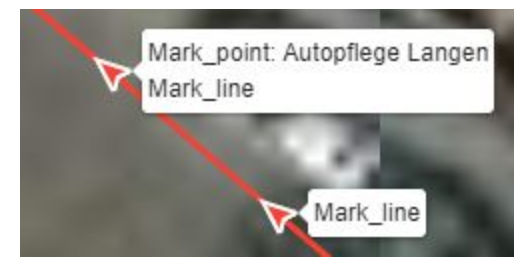

#### Select all streetviews with the same POI name Select and zoom to a specific POI by selecting it from the list.

#### Select POI

Mark\_point: Autopflege Langen
 Mark\_point: Kluge Luftfilter
 Mark\_line
 Mark\_point
 Mark\_point
 Mark\_line: New road surface
 Mark\_point

#### Assign a POI name to a streetview(s)

Select streetviews to assign a road name to.

Type the name of the road in the text box and click the **UPDATE STREETVIEWS** button.

If a single streetview is selected, a POI of type point will be assigned the new name. If multiple streetviews are selected, a POI of type line will be assigned the new name.

#### Overlay

Add a vector overlay to the map. Supported formats: KML.

Click on the clear button  $\times$  next to the overlay name to remove it from the map.

#### Overlay

Add a vector overlay to the map

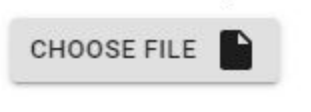

kml\_WGS\_84.kml

×

~

### Level

Select a single streetview to open it in the Imagery pages **Leveling and brightness** tab.

Level

~

OPEN IN LEVELING AND BRIGHTNESS

# Keyboard shortcuts

| Mouse                                 | Move all selected streetviews                                                                                                    |
|---------------------------------------|----------------------------------------------------------------------------------------------------|
| ESC                                   | Unselect all selections                                                                                                    |
| CTRL + A                              | Select all streetviews visible on the map                                                                                                   |
| Click an arrow                        | Select a streetview                                                                                                    |
| Hold CTRL + click a Streetview        | Add a streetview to the current selection                                                                                                   |
| Shift + draw rectangle                | Select all the streetviews in the rectangle                                                                                                 |
| Hold CTRL + SHIFT + draw<br>rectangle | Add all the streetviews in the rectangle to the current selection                                                                           |
| Hold ALT + click a Streetview         | Line selection. Having a streetview selected hold<br>ALT then Click a second streetview to select it and<br>all the streetviews in between. |
| CTRL + L                              | Align all selected streetviews in a straight line.                                                                                          |
| DELETE                                | Deactivate all selected streetviews                                                                                                    |
| INSERT                                | Activate all selected streetviews                                                                                                    |
| HOME                                  | Rotate all selected streetviews counterclockwise                                                                                            |
| END                                   | Rotate all selected streetviews clockwise                                                                                                   |
| PG UP                                 | Go to the next streetview                                                                                                    |
| PG DOWN                               | Go to the previous streetview                                                                                                    |
| Arrow keys:<br>Up, Down, Left, Right  | Scroll the map.                                                                                                    |

# **Duplicate Remover**

Removes duplicate recordings from roads recorded more than once.

We recommend recording with the Distance Mode set to 5m or less. E.g. 1m. You can always deactivate excessive footage with the <u>Separation</u> tool after applying the Duplicate Remover.

| Creat | or                | < | Duplicate Remover                                          |
|-------|-------------------|---|------------------------------------------------------------|
| Ê     | Projects          |   |                                                            |
| ~     | Tours             |   | Process target <ul> <li>Tours</li> <li>Timeline</li> </ul> |
| D     | Мар               |   | Process selected tours                                     |
| ţ,    | Duplicate Remover |   | camera-20180408-140557, camera-20180408-140357             |
|       | Imagery           |   | Keep footage                                               |
| 0     | Timeline          |   | Road width (m)                                             |
| 0     | Player            |   | 5                                                          |
| I,    | Publish           |   | Consider altitude (m)                                      |
| *     | Second monitor    |   | 4                                                          |
| ٩     | Tools             | ~ | Deactivate manually activated streetviews                  |
| \$    | Preferences       |   |                                                            |
|       | Manuals           |   | START RESET                                                |
| 0     | About             |   |                                                            |

#### **Process target**

(Visible only when there are timelines)

Process either the selected tours or process the selected timelines.

#### Keep footage

**Newer** - Provides best results for most situations.

Keeps the existing streetviews, adds streetviews for newly recorded roads.

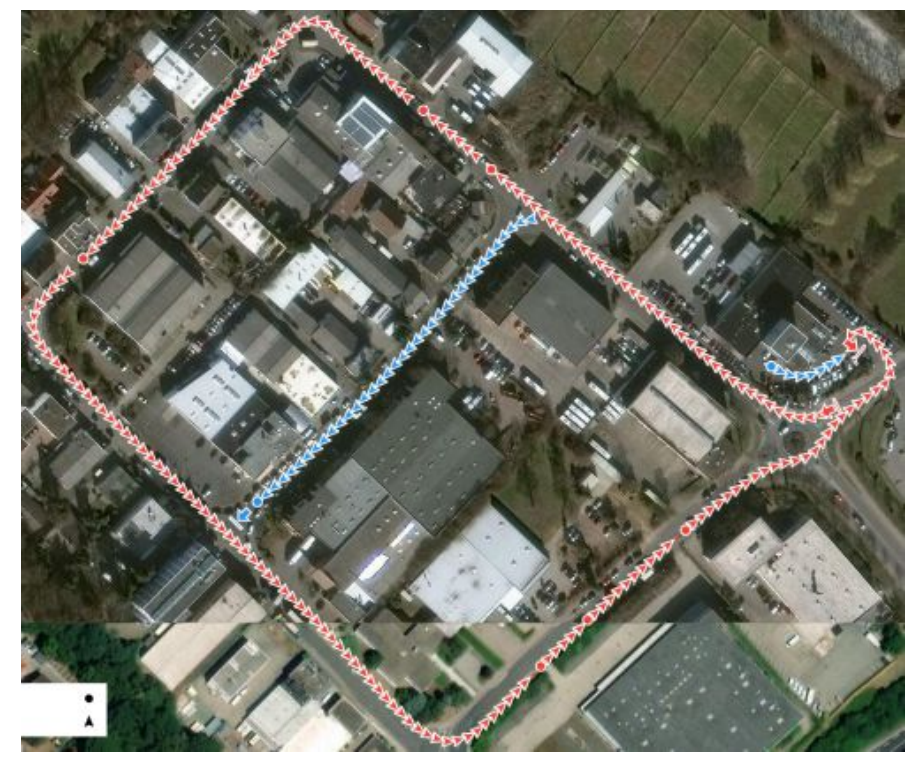

**Older** - Replaces existing streetviews with newer footage.

Disadvantage: When driving into a dead-end road, you get the bad footage from reversing out of it.

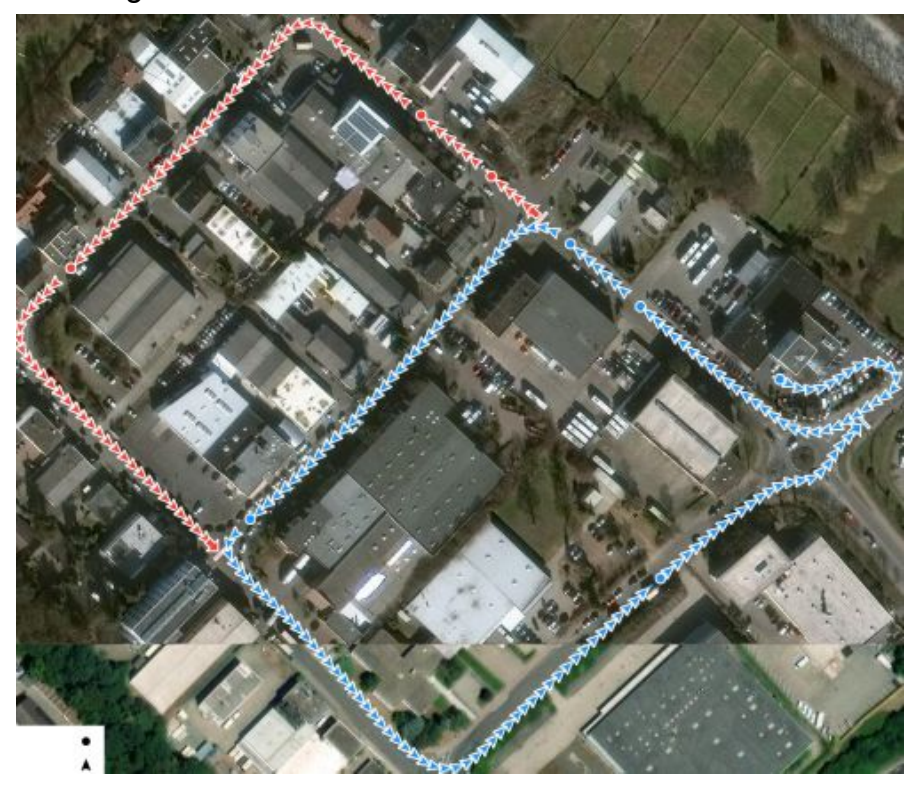

Road width (m) Base setting.

#### Consider Altitude (m)

By default the altitude is ignored when detecting duplicates. Try it when there are many bridges and tunnels.

#### Deactivate manually activated streetviews

By default manually activated streetviews are not deactivated. Enable this option to force them to be deactivated.

#### Start

Start removing duplicates in streetviews. Try a few times to find the optimum settings for your footage.

#### Reset

Reset all streetviews deactivated by Duplicate Remover and Separation tool.

# Imagery

# Watermarks

Add watermarks to the streetview. Changes can be previewed in the <u>Leveling and</u> <u>brightness</u> tab. During the free trial period the watermark is fixed to **DEMO**. It can not be changed.

| Creat | or <              | Imagery                                       | RESET |
|-------|-------------------|-----------------------------------------------|-------|
| Ê     | Projects          |                                               |       |
| ~     | Tours             | WATERMARKS LEVELING AND BRIGHTNESS            |       |
| D     | Мар               | Add watermark                                 |       |
| †Ţ.   | Duplicate Remover | Text<br>© 2020 by Your Company                |       |
|       | Imagery           | Font                                          |       |
| 0     | Timeline          | Arial                                         |       |
| 0     | Player            | Size 22                                       |       |
| =,    | Publish           | Opacity                                       |       |
| *     | Second monitor    | 10                                            |       |
| 2     | Tools 🗸           | Number of watermark columns horizontally<br>6 |       |
| \$    | Preferences       | Number of watermark rows vertically           |       |
|       | Manuals           | 6                                             |       |
| 0     | About             | Add mask                                      |       |
| 0     | Support           |                                               |       |

#### Add watermark

Enable watermarks.

#### Text

Watermark text.

#### Font

Pick a font for the watermark. The list of fonts is taken from C:\Windows\Fonts.

© 2020 Copyright Streetview Technology GmbH

#### Size

Watermark text size.

#### Opacity

Watermark text opacity.

#### Number of watermarks horizontally

How many watermarks to place horizontally (left-right).

#### Number of watermarks vertically

How many watermarks to place vertically (up-down).

#### Add mask

Enable to add a mask that will hide the car's rooftop. Technically it is a transparent PNG image merged to the streetview.

#### Mask path

Path to the mask PNG image. Create your own mask file. A Nadir logo can be added as a mask. Click <u>Nadir logo</u> and follow the instructions.

A sample mask can be found in C:\Program Files (x86)\Creator\masks\example-car-roof-mask.png

# Nadir Logo

A Nadir Logo is the only annotation Google allows when uploading streetviews as photospheres to Google maps/streetview.

Add your company's logo to the Nadir (bottom) of your streetviews. In **Creator 5** Player Preview it looks like this:

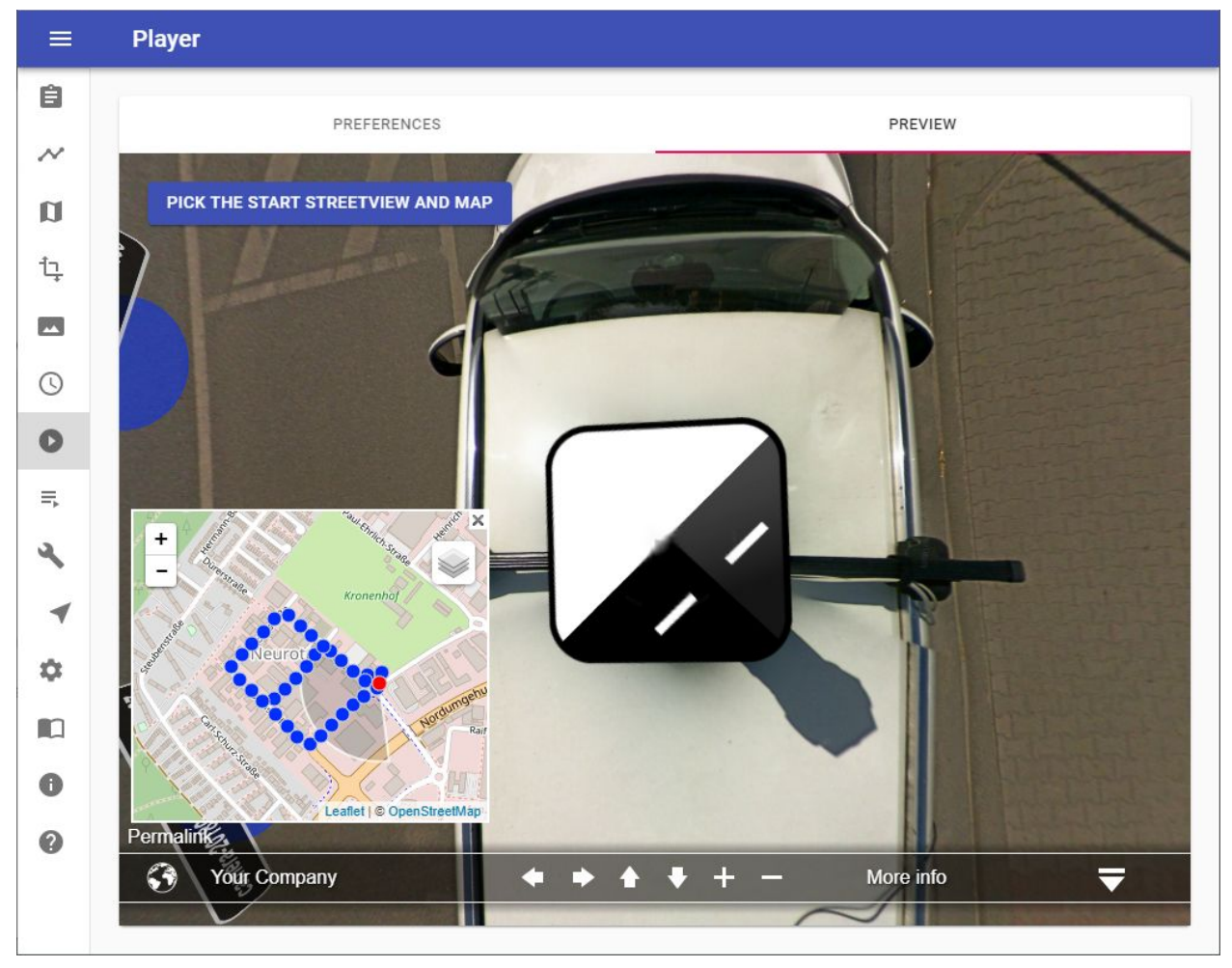

You have to change the value of Player - Preferences - **Look down limit (degrees)** from the default -50 to -90 to see the Nadir logo.

For your convenience change **Maximum Zoom Level** from default 120 to **150**. This way you can see the result better.

Change back both when done reviewing.

#### **Google Policy**

When publishing to Google Streetview using our <u>G-Publisher</u> program it often is desirable to add your company's logo to the Nadir (bottom) of your Streetviews.

You can not have your company's logo fixed displayed in the top right-hand corner of the screen like with the Applied Streetview players.

This is the only annotation Google allows for in its Contribution Policy:

Maps User Contributed Content Policy Help

For 360 photos, superimposed content must be limited to either the zenith or nadir (top or bottom 25% of the equirectangular image), but cannot be present in both.

#### Logo

Have your logo at hand. Recommended minimum size is 300 px x 300 px. Supported formats: png, jpeg, tif

<u>Hint:</u>

Color logos will be automatically made into grayscale logos during processing. This can not be changed.

Mask

Download and save the provided mask template to your PC. <u>https://aplsv-new.s3.amazonaws.com/green-screen-template.jpg</u>

#### Add Logo to Mask

Go to https://nadirpatch.com/logo2sphere/

- 1) Drop your logo image onto **Logo** or select it to upload.
- 2) Drop the downloaded the <u>green-screen-template.jpg</u> file onto **Equirectangular projection** or select it to upload.
- 3) After upload is complete click the **Create** button in the top right corner.
- 4) After the image is created click the **Download** button in the bottom right corner. Download and save the **pano.tif** image.

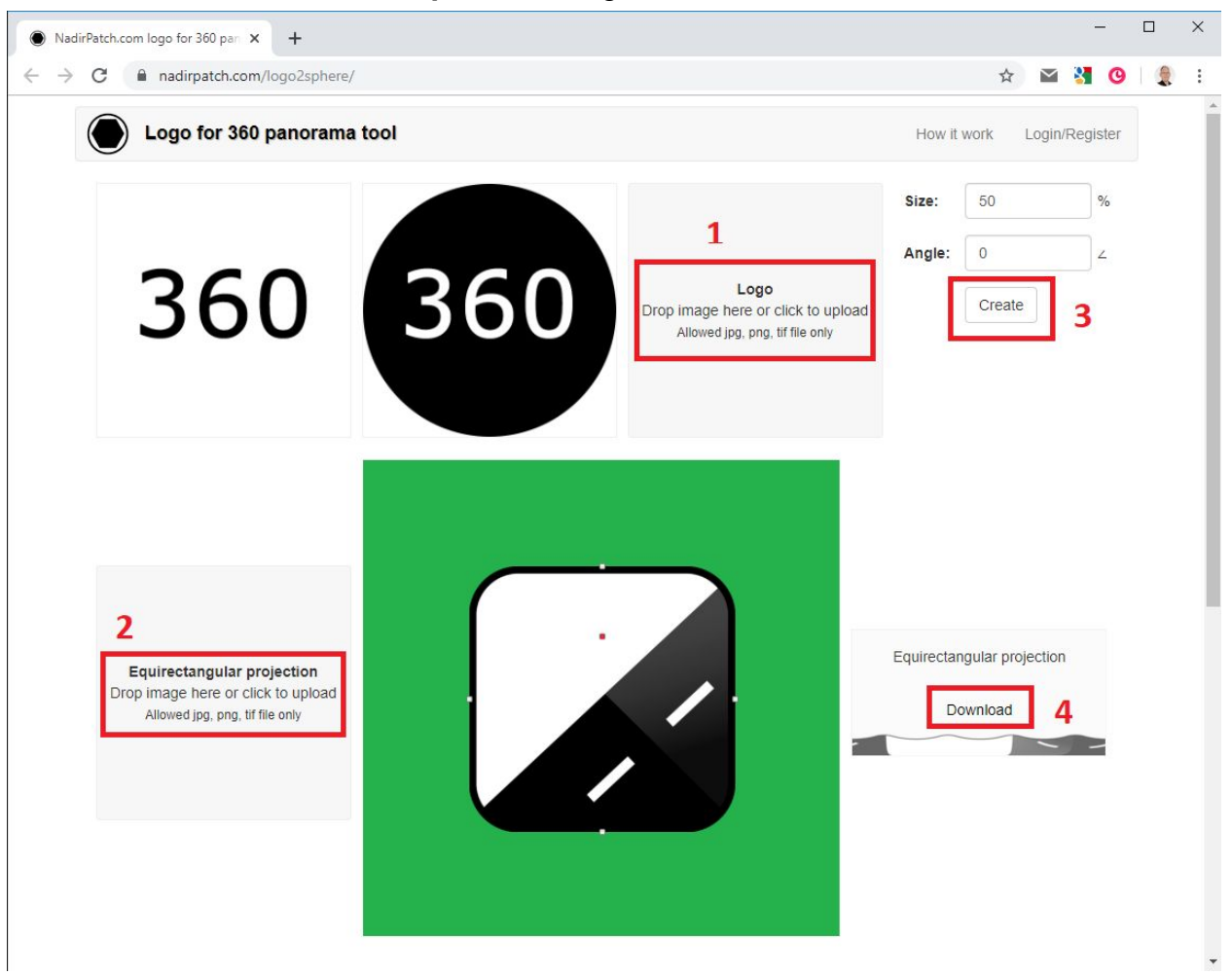

#### Set Transparency

On your PC right click the **pano.tif** image then select **Edit with Paint 3D**.

| Open                      |
|---------------------------|
| Create a new video        |
| Edit with Photos          |
| Edit with Paint 3D        |
| Set as desktop background |
| Edit                      |
| Print                     |

In the top navigation bar Click Canvas and then enable Transparent canvas.

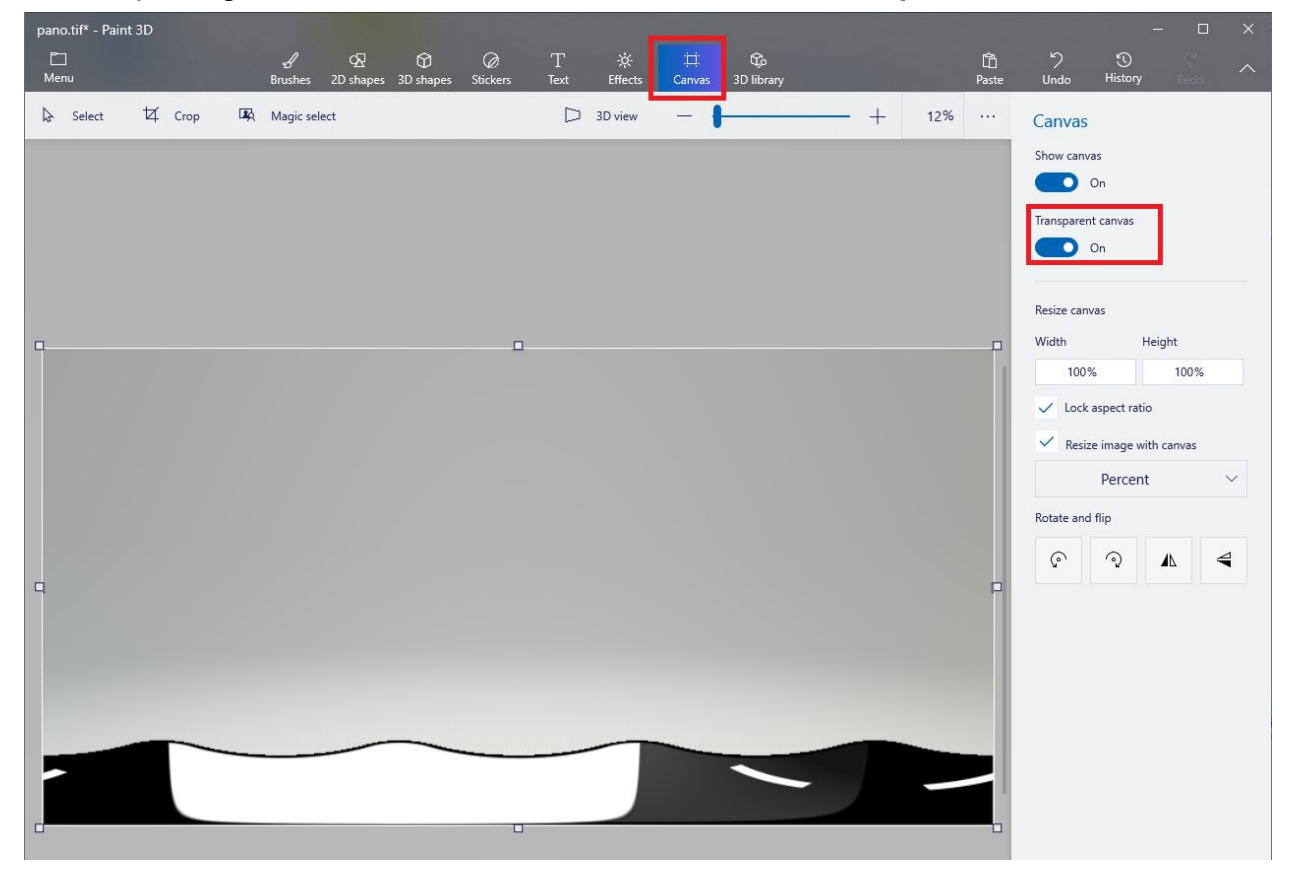

To save press CTRL + S then Click **Image**. Change Save as type to **2D PNG** then click **Save**.

pano.png is now ready to be used as a Mask in Creator.

# Apply the Mask

In your project go to <u>Imagery - Watermarks</u> and activate the mask and set it to the new **pano.png** file.

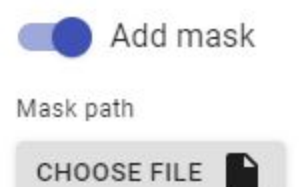

S:\Downloads\pano.png

#### Result

By default all our players are configured to not allow you to look down to see the logo you just added.

To change this, go to Player - Preferences - Streetview

Change Look Down Limit from default -50 to -90.

For your convenience change Maximum Zoom Level from default 120 to **150**. This way you can see the result better. Change back both when done reviewing.

Check what it looks like in Player - Preview:

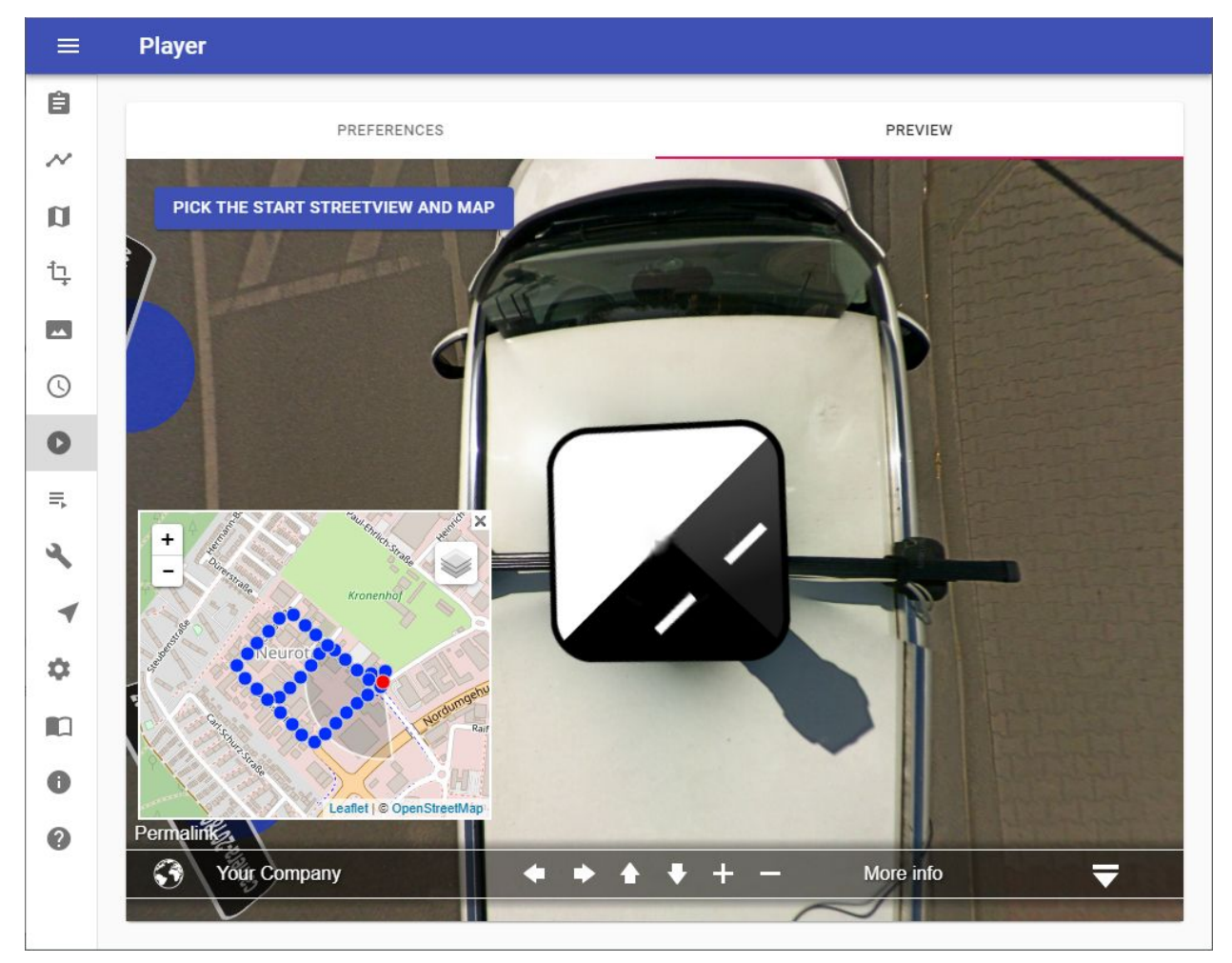

You now can process to create the 8192 x 4096 pixel streetviews needed to upload to Google streetview later with our <u>G-Publisher</u> program.

# Leveling and brightness

Adjust for the angle between the camera on the car's rooftop and the leveling sensor inside the car.

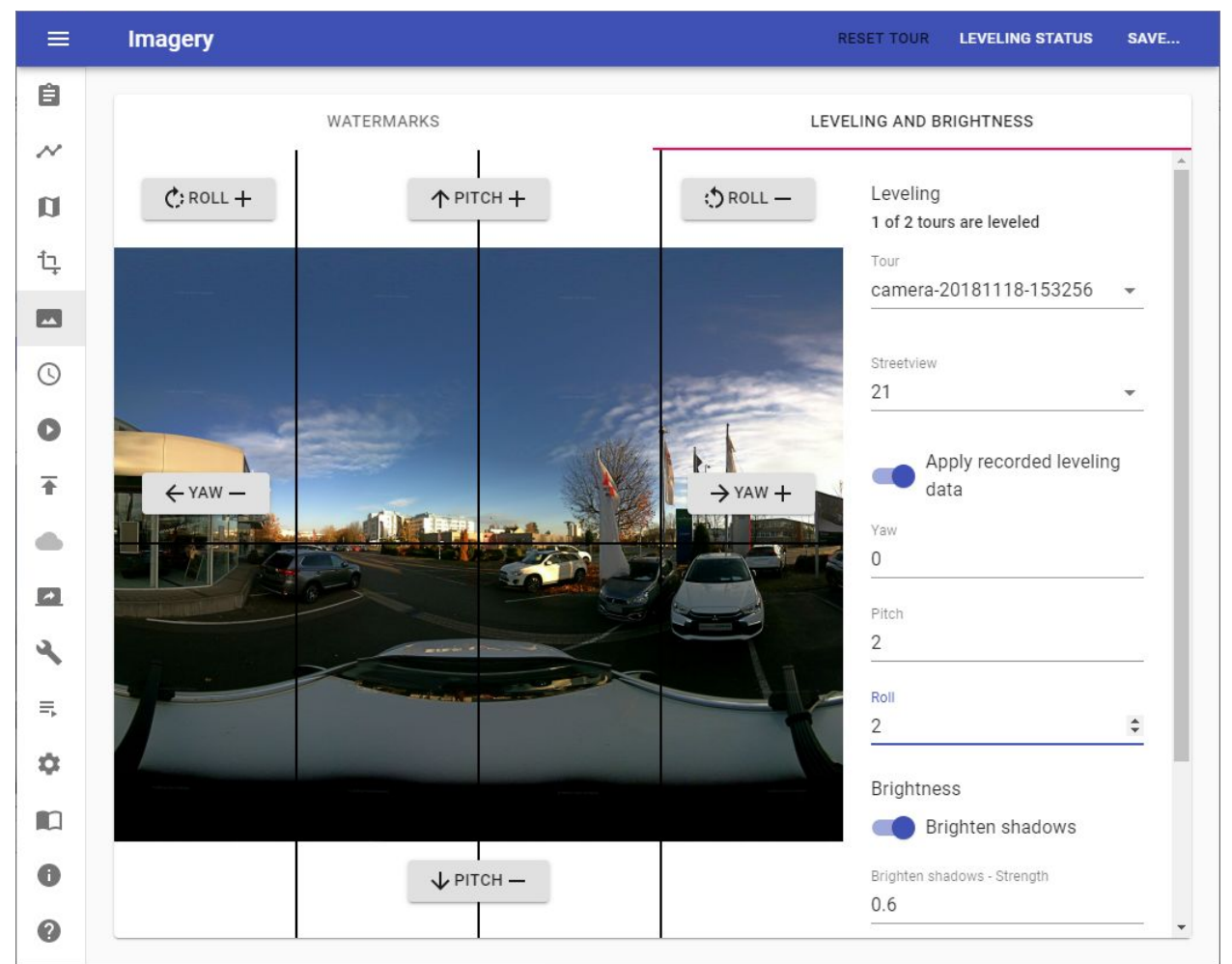

#### Leveling

In a perfect world

- the camera would be mounted 100% vertical.
- the leveling sensor would be mounted 100% horizontal.
- both would look forward, into the exact same direction.

In the real world this does not happen.

Because of this you need to adjust for the three angles between the camera and the sensor. Use the Pitch+, Pitch- and Roll+, Roll- buttons to adjust until the streetview looks leveled.
Alternatively you can directly enter numerical values into the fields on the right.

Check your findings with a few other streetviews of the same tour by entering a different number into the Streetview field.

In the top right corner click the **Save...** button and then:

Click the **Save to all tours** button to save the values to all the recorded tours.

Click the **Save to all tours of the same day** button to save the values to all tours recorded the same day as the current tour.

Click the **Save to all tours of the same timeline** button to save the values to all the tours that have the same timeline as the current tour.

If both the camera mount and the snap-in holder for the leveling sensor are kept mounted to the car all the time, you can use the same settings for all tours from many different recording days.

Click the **Save to all tours of this project** button to save the values to all tours of the project.

### Leveling

If enabled log data from the recording are applied.

### Yaw, Pitch, Roll.

Angles between the camera and the leveling sensor.

### Brightness

**Brighten shadows** Enabled automatic brightness adjustment for shadows.

### **Brighten shadows - Strength**

Amplifies dark pixels to the threshold level. Value between 0.1 and 1. Default is 0.6.

### **Brighten Shadows - Threshold**

The automatic brightness adjustment will be applied to areas where average brightness is less than the threshold. Value between 0.1 and 1. Default is 0.4.

### Exposure

Adjust image exposure. 0 No change 5 Maximum exposure.

Default is 0.

Leveling Status

Click the **Leveling Status** button in the top right corner. You can see the Yaw, Pitch and Roll values of all tours at once as well as how many tours are leveled.

Reset tour

Click the **Reset tour** button in the top right corner. Resets the values of the current tour to its defaults.

# Timeline

| Creat | or                | < | Timeline      |       |      | ADD    |
|-------|-------------------|---|---------------|-------|------|--------|
| Ê     | Projects          |   | -             |       |      |        |
| N     | Tours             |   | Enable timeli | ne    |      |        |
| n     | Мар               |   | Label         | Tours | Edit | Delete |
| ţ,    | Duplicate Remover |   | Older         | 1     | 1    | Î      |
| -     | Imagery           |   | Newer         | 1     | 1    | 1      |
| 0     | Timeline          |   | L             |       |      |        |
| 10000 |                   |   |               |       |      |        |

Record the same road or area multiple times to document change.

Create a few timeline labels, such as **Older** and **Newer** or dates like **2018** or **2019**. Assign one or many tours to each timeline label.

The user will then be able to pick the labels in the player.

It looks like this:

http://players.applied-streetview.com/Timeline/

After assigning all tours to timeline labels you can use the Duplicate Remover to sort out duplicates in each timeline.

### Enable timeline

Enable the timeline feature

Add

Click the **Add** button in the top right corner.

Set a **Label** for the timeline and which **Tours** belong to this timeline then click the **Save** button in the top right corner.

Edit

Click the *r* button next to the timeline.

Modify the **Label** of the timeline and which **Tours** belong to this timeline. Then click the **Save** button in the top right corner.

### Delete

Click the  $\blacksquare$  button next to the timeline then confirm the delete operation.

# Player

## Preferences

Customize the player to your needs. Go back and forth between **Preferences** and **Preview** until you have the desired result.

### General

| PREFERENCES           | PREVIEW                                        |   |
|-----------------------|------------------------------------------------|---|
| General               | ,                                              | ~ |
| Title                 | Demo4-5m                                       |   |
| Left Menu text        | Your Company                                   |   |
| Left Menu URL         | http://www.your-company.com                    |   |
| Left Menu URL target  | Opens the linked document in a new window or t | ٢ |
| Right Menu text       | More info                                      |   |
| Right Menu URL        | http://www.your-company.com/example-project    |   |
| Right Menu URL target | Opens the linked document in a new window or t |   |
| Timeline Label        | Timeline                                       |   |
| Navigation mode       | Hotspots                                       | ~ |

## Logo

| PREFERENC        | ES PREVIEW                                     |
|------------------|------------------------------------------------|
| Logo             |                                                |
| Enabled          |                                                |
| Image path       | CHOOSE FILE                                    |
| Click URL        | http://www.your-company.com                    |
| Click URL target | Opens the linked document in a new window or t |

# Components visibility

| PREFERENCES           | PREVIEW |
|-----------------------|---------|
| Logo                  | ~       |
| Components visibility | ^       |
| Show Map              |         |
| Show Menu             |         |
| Show Map button       |         |

### Streetview

| PREFERENCES                                                 |                 | PREVIEW |
|-------------------------------------------------------------|-----------------|---------|
| Streetview                                                  |                 |         |
| View                                                        | Relative to Car |         |
| Minimum zoom limit<br>(degrees)                             | 50              |         |
| Maximum zoom limit<br>(degree)                              | 120             |         |
| Look down limit (degree)                                    | -50             |         |
| Look up limit (degree)                                      | 50              |         |
| Show Arrows                                                 |                 |         |
| Show Arrow label                                            | Mouseover       |         |
| Clickable Arrow labels                                      | -               |         |
| Arrow labels from this<br>column of the Streetview<br>table | Streetview      |         |

## Image captured date format

| Show image capture date    |                      |  |
|----------------------------|----------------------|--|
| Image capture date label   | Image capture:       |  |
| Image captured date format | Do MMMM YYYY, h:mm a |  |

Formatted according to the format string. See the formatting options at: <u>https://momentjs.com/docs/#/displaying/format/</u>

Default: Do MMMM YYYY, h:mm a

With a timezone added: Do MMMM YYYY, h:mm a, z

Мар

| PREFERENCES             | i<br>             | PREVIEW |
|-------------------------|-------------------|---------|
| Мар                     |                   |         |
| Show Map Providers list | -                 |         |
| Default Map Provider    | ESRI.WORLDIMAGERY |         |
| Map View                | Data Extent       |         |

To change the list edit the /player/player.xml file.

# POI

### Points of Interest

| PREFERENCES               |            | PREVIEW |
|---------------------------|------------|---------|
| POI                       |            | ~       |
| Display POI list          |            |         |
| Show label for a POI      | Streetview | 1.      |
| Show POI name             | Yes        |         |
| Dropdown label            | POI list   |         |
| Dropdown select POI label | Select POI |         |

# Report a problem

| Report a problem |                                                                                             |
|------------------|---------------------------------------------------------------------------------------------|
| Enabled          |                                                                                             |
| Support e-mail   | support@your-company.com                                                                    |
| Label            | Report a problem                                                                            |
| E-mail subject   | Report a problem                                                                            |
| E-mail content   | Thank you for helping us by reporting content which ma<br>be in violation of our standards. |
|                  | Why are you reporting this streetview:                                                      |
|                  | Streetview permalink: {{permalink}}                                                         |

## Automatic rotation

| PREFEREN                | NCES  | PREVIEW |
|-------------------------|-------|---------|
| Automatic rotation      |       |         |
| Enabled                 |       |         |
| Wait time               | 0     |         |
| Speed                   | 3     |         |
| Direction               | Right |         |
| Horizon                 | 0     |         |
| Zoom to FOV             | 120   |         |
| Click disables auto rot | ate 🧰 |         |

# Automatic play

| Automatic play |         | ^ |
|----------------|---------|---|
| Enabled        |         |   |
| Loop           |         |   |
| Wait time      | 3       |   |
| Direction      | Forward | - |

## Preview

A preview of what the Player with the Streetview will look like. Go back and forth between **Preferences** and **Preview** until you have the desired result.

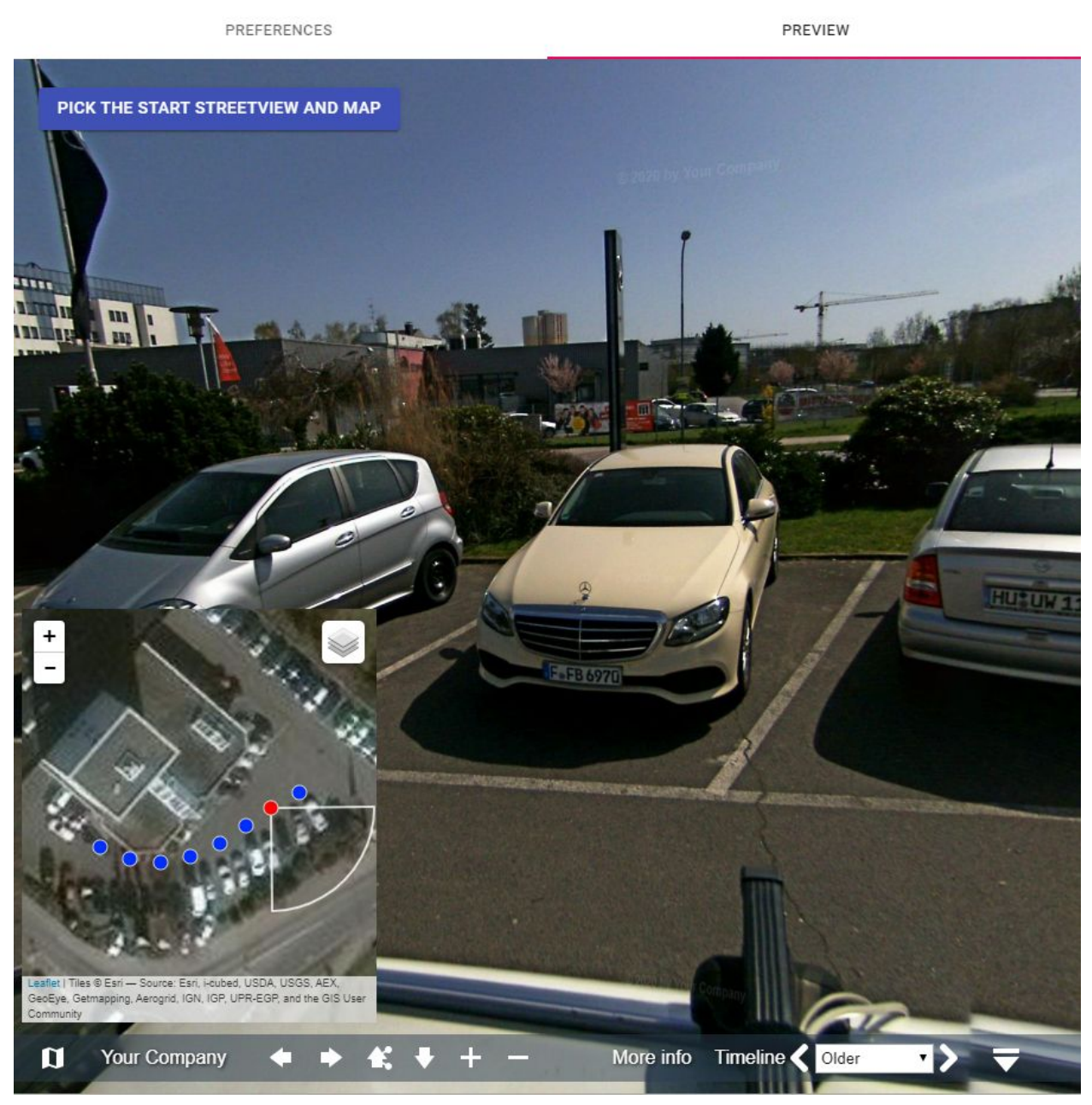

Adjust the direction and zoom of the streetview and the area and zoom of the map. Then click the **Pick the Start Streetview and Map** button to save the settings as the start-view for the player.

## Assets Visualisation

Have the player show your geo-referenced assets by a URL. No database is needed.

Let's assume your company already has a list of 100.000 geo-referenced assets in a database.

How can you link them to the 5.000 kilometers worth of streetviews you have just recorded?

Simply have your existing system generate a URL for each of your assets.

The player then will automatically open the streetview closest to the asset and look at it.

Minimum requirement is the latitude and longitude values for your asset: <a href="https://cloud-player.applied-streetview.com/?v\_lat=50.001217&v\_lng=8.651070">https://cloud-player.applied-streetview.com/?v\_lat=50.001217&v\_lng=8.651070</a>

You can also provide the altitude value:

https://cloud-player.applied-streetview.com/?v\_lat=50.001217&v\_lng=8.651070&v\_alt=1 40

Show extra data by adding a key/value pair:

https://cloud-player.applied-streetview.com/?v\_lat=50.001217&v\_lng=8.651070&v\_alt=1 29&v\_Business=Applied%20Streetview

With a lot of key/values pairs:

https://cloud-player.applied-streetview.com/?v\_lat=50.001217&v\_lng=8.651070&v\_alt=1 29&v\_Business=Applied%20Streetview&v\_Address=Pittlerstrasse%2053&v\_Town =Langen&v\_ZIP=63225&v\_State=Hessen&v\_Country=Germany&v\_Telephone=%2 B49%2D06103%2D37%2027%20494

With a lot of key/values pairs, no Latitude & Longitude, no Altitude, but a header and a share link:

https://cloud-player.applied-streetview.com/?v\_lat=50.001217&v\_lng=8.651070&v\_alt=1 29&v\_Business=Applied%20Streetview&v\_Address=Pittlerstrasse%2053&v\_Town=Lan gen&v\_ZIP=63225&v\_State=Hessen&v\_Country=Germany&v\_Telephone=%2B49%2D 06103%2D37%2027%20494&vl\_showlatIng=no&vl\_showalt=no&vl\_header=Busine ss%20List%3A&vl\_showshare=yes You even can set a streetview, it's heading and the and the map and zoom level to look at an asset, in case the view from the nearest streetview is blocked:

https://cloud-player.applied-streetview.com/?sv\_startup\_pano=camera-20180408-14035 7-000000010&sv\_startup\_heading=237.2&sv\_startup\_tilt=6&sv\_startup\_zoom=90&map \_center=50.00116825162954,8.651610016822815&map\_zoom=19&v\_lat=50.001217& v\_lng=8.651070&vl\_showshare=yes

URL parameters with a special purpose: **&vI\_showlating=yes/no** Show latitude and longitude values

### &vl\_showalt=yes/no

Show altitude value

### &vl\_header=Custom%20Header

Show a custom header at the top of the panel

### &vl\_showshare=yes/no

Show the share URL at the bottom of the panel

# Publish

Click the **Start** button in the top right corner to start publishing. Click the **Stop** button in the top right corner to stop the publishing at any time.

The source images are made into data fit for our four players: <u>Cloud Player</u>, <u>Instant</u> <u>Player</u> program for Windows, <u>LAMP</u> Player for Linux, <u>Android Player</u> app. And our other programs: <u>G-Publisher</u>, <u>Photogram</u>, <u>Facades</u> and <u>G-Publisher</u>. And 8192 x 4096 pixel equirectangular streetviews for 3rd-party workflows.

# Windows, Linux (LAMP) and Android

For the players it is recommended to enable all options to create both streetviews and streetview-tiles for flexibility. All players then can be used right away, without the need to re-process the footage for a specific player.

When processing for a specific workflow or program unnecessary formats can be deselected to save up to 50% of the space.

Create player Required for <u>Windows</u>, <u>Linux</u> and <u>Android</u> players. Required for <u>Photogram</u> and <u>Facades</u> programs. Create streetview-tiles Required for <u>Linux</u> and <u>Android</u> players. Optional for <u>Photogram</u> program. Create streetviews For review or 3rd party workflow. Required for <u>G-Publisher</u> program. Create project backup Skip existing streetviews

### **Create player**

Creates the player in /Output folder/player folder.

### **Create streetview-tiles**

Create streetview-tiles from source images. This is optional for <u>Instant Player</u> and <u>Photogram</u> since they support on-demand processing.

### **Create streetviews**

For <u>G-Publisher</u>, review and a 3rd-party workflow.

### Create project backup

Create a new project backup each time publishing is started. The backup file is to be found in the /**Output folder/player** folder. It does not include source images or streetviews or streetview-tiles. Highly recommended to preserve a project's state.

### Skip existing streetviews

In case you are updating a project and reprocessing: If the streetview-tiles for a specific streetview already exist, do not process again.

### Preferences -> Advanced -> Skip streetview-tiles

For a 3rd-party workflow that only requires the 8192x 4092 pixel streetviews, and not the streetview-tiles, the generation of the streetview-tiles can be switched off, for all projects.

Please notice that the **panorama-tiles** folder and empty subfolders are still created. Skipping the streetview-tiles can speed-up processing by up to 100 percent. Depending on your specific setup.

| GENERAL                   | FOLDERS                        | CLOUD                 | ADVANCED |
|---------------------------|--------------------------------|-----------------------|----------|
| Skip creating             | streetview-tiles during F      | Publish               |          |
| treetviews tiles are requ | ired for Windows, Linux, Andro | id and Cloud players. |          |

Instant Player See the <u>Instant Player manual</u>.

Android See the <u>Android Player manual</u>.

### LAMP

The LAMP player has three major components: The player, the MySQL database and the streetview tiles folder.

For testing you can install all three to the same server.

For production, you should install the player and the MySQL database to the same server, and the streetview tiles to a different server, or a cloud. An expert can install each component to its own server.

### MySQL database

Create a new MySQL database.

Import the projectname/player/xxxxx.sql.zip file to it.

### **Streetview Tiles**

Copy the projectname/streetview-tiles folder to the web-server or a cloud.

### Player

Copy the player folder to the Linux server.

### Adjust the

### projectname\player\plugins\streetview\ajax\db.php

file for the database access.

### Adjust the

projectname/player/player.xml

file for the streetview tiles.

Edit the **tilespath** variable to point to the streetview-tiles folders URL.

Example tilespath="http://www.yourcompany.com/projectname/streetview-tiles" Copy the **projectname/player** folder to a web-server.

## Embed the player into any webpage

It looks like on our website: http://www.applied-streetview.com

First install the player as usual.

For this example, the player is installed to the **Demo** folder: http://www.your-server.com/players/**Demo**/

In your page, add this code:

```
<div id="demo"></div>
<script src="//www.your-server.com/players/Demo/player.js"></script>
<div id="player" style="width: 100%; height: 700px;">
<script>
var settings = {};
settings.files_path = "//www.your-server.com/players/Demo/";
settings.auth_enabled = +"0";
settings.permalink_anchor = "demo";
embedpano({swf: settings.files_path + "player.swf", xml: settings.files_path + "player.xml", target:"player",
html5:"prefer", vars: settings, passQueryParameters:true});
</script>
</div>
```

When copying the code above

- Remove the line breaks.
- Adjust the URL.

# Cloud

The Cloud Player is the most modern player we offer.

It is the most easy player to deploy.

It is the cheapest player to run.

It even scales automatically.

During the free two-week evaluation period a setup of AWS is not necessary at all. AWS regions are limited to the **EU (Frankfurt)** location.

| US  | East (N. Virginia) | î  |
|-----|--------------------|----|
| US  | East (Ohio)        |    |
| US  | West (N. Californi | a) |
| US  | West (Oregon)      |    |
| Car | ada (Central)      |    |
| EU  | (Ireland)          |    |
| EU  | (Frankfurt)        |    |
| EU  | (London)           |    |
| EU  | (Paris)            |    |
| EU  | (Stockholm)        |    |
| Asi | a Pacific (Tokyo)  |    |
|     |                    |    |

After purchasing Creator 5 more options become available:

- 1. Access key ID and Secret access key For your own Amazon AWS Cloud account.
- Update existing Cloud player
   The player URL stays the same.
   It updates the existing cloud player and uploads new streetviews if available.

### **3.** Publish a new Cloud player Creates a new player and uploads the streetviews into a new S3 bucket.

4. Any AWS region for publishing.

Pick the one closest to your audience.

| Publish to Cloud                      | Update existing Cloud player |
|---------------------------------------|------------------------------|
| Access key ID<br>AKIATMV4275CTPY36XXO | O Publish a new Cloud Player |
| Secret access key                     |                              |
| Region                                |                              |
| US East (N. Virginia)                 |                              |
| US East (Ohio)                        |                              |
| US West (N. California)               |                              |
| US West (Oregon)                      |                              |
| Canada (Central)                      | OPEN CLOUD PLAYER            |
| EU (Ireland)                          |                              |
| EU (Frankfurt)                        |                              |
| EU (London)                           |                              |
| EU (Paris)                            |                              |
| EU (Stockholm)                        |                              |
| Asia Pacific (Tokyo)                  |                              |
| Asia Pacific (Seoul)                  |                              |
| Asia Pacific (Singapore)              |                              |
| Asia Pacific (Sydney)                 |                              |
| Asia Pacific (Mumbai)                 |                              |
| South America (São Paulo)             |                              |
| US Gov West 1                         |                              |
| US Gov East 1                         |                              |

Creator 5 uses Amazon AWS Cloud Computing Services to publish the player to the internet.

### An Access key ID and Secret access key is required for publishing.

This needs to be done only once.

- 1. Go to <u>https://aws.amazon.com/console/</u> and sign in with an existing Amazon account or create a new account.
- Log in and continue to <u>https://console.aws.amazon.com/iam/home?#/users\$new?step=details</u> to add a new IAM user
  - a. User name: creator5
  - b. Access type: Programmatic access
  - c. Click **Next: Permissions** button

| Add user                               | 1 2                                                                                                    |
|----------------------------------------|----------------------------------------------------------------------------------------------------|
| Set user details                       |                                                                                                    |
| You can add multiple users at once wit | th the same access type and permissions. Learn more                                                                              |
| User name*                             | creator5                                                                                                    |
|                                        | O Add another user                                                                                                    |
| Select AWS access type                 |                                                                                                    |
| Select how these users will access AV  | /S. Access keys and autogenerated passwords are provided in the last step. Learn more                                            |
| Access type*                           | Programmatic access<br>Enables an access key ID and secret access key for the AWS API, CLI, SDK, and<br>other development tools. |
|                                        | AWS Management Console access<br>Enables a password that allows users to sign-in to the AWS Management Console.                  |
| 3. Select Attach exis                  | sting policies directly                                                                                                    |
| Copy permissions fro<br>existing user  | Attach existing policies<br>directly                                                                                             |

4. Select IAMFullAccess, AWSLambdaFullAccess and AmazonAPIGatewayAdministrator privileges.

|  |   | AlexaForBusinessReadOnlyAccess   | AW/S managed |
|--|---|----------------------------------|--------------|
|  |   | AmazonAPIGatewayAdministrator    | AWS managed  |
|  | 8 | AmazonAPIGatewayInvokeFullAccess | AWS managed  |

- 5. Click the **Next: Tags** button
- 6. Click the **Next: Review** button. Make sure User details and Permission summary matches the image below.

User details

| User name            | creator5                                 |
|----------------------|------------------------------------------|
| AWS access type      | Programmatic access - with an access key |
| Permissions boundary | Permissions boundary is not set          |

### Permissions summary

The following policies will be attached to the user shown above.

| Туре           | Name                          |  |
|----------------|-------------------------------|--|
| Managed policy | IAMFullAccess                 |  |
| Managed policy | AWSLambdaFullAccess           |  |
| Managed policy | AmazonAPIGatewayAdministrator |  |

- 7. Click the **Create user** button
- Copy Access key ID and Secret access key into the appropriate fields in Creator 5 Process page. It is recommended to click the Download .csv button in order to save the credentials if you ever need to enter them again.

# **Cloud Player**

## General

**Open Cloud player** Open the published Cloud player URL in the browser

### Delete Cloud player

Delete published Cloud player

### Users

| USERS                 | STATISTICS |        |
|-----------------------|------------|--------|
| Enable authentication |            |        |
| Username              | Edit       | Delete |
| admin                 | 1          | Î      |

### Enable authentication for Cloud player

Enable the authentication feature

### Add user

Click the **Add user** button in the top right corner. Set a **Username** and a **Password** then click the **Save** button in the top right corner.

### Edit

Click the 🖍 button next to the user.

Modify the **Username** or the **Password** of the user. Then click the **Save** button in the top right corner.

### Delete

Click the **b**utton next to the user then confirm.

**Note:** For any modification to take effect the **Cloud player** needs to be republished. To republish go to <u>Publish</u> and then click the **Start** button in the top right corner. When adjusting the player itself only, the streetviews will not be uploaded again. This is fast.

# Statistics

After the Cloud Player is published it will start collecting usage statistics. By default visits from the last 7 days are displayed.

|    |  | From: | 2020-01-1 | 2 | To: 2020 | 0-01-20 |
|----|--|-------|-----------|---|----------|---------|
| 20 |  |       |           |   |          |         |
| 15 |  |       |           |   |          |         |
| 10 |  |       |           |   |          |         |
| 5  |  |       |           |   |          |         |

To adjust the statistics period change the **From** and **To** fields in the top right corner.

Cloud Player uses **CloudWatch Metrics** to gather and display statistics.

CloudWatch Metrics can be accessed directly with your Amazon account to create additional custom graphs. They will not be displayed here. More information at:

https://docs.aws.amazon.com/AmazonCloudWatch/latest/monitoring/graph\_a\_metric.ht ml

# AWS CloudFront (CDN)

If the player is expected to get high traffic it's recommended to create a CloudFront distribution. This will increase the player performance and reduce AWS Lambda cost.

When creating a new cloud front distribution adjust the following options:

- Origin Protocol Policy: HTTPS Only
- Viewer Protocol Policy: Redirect HTTP to HTTPS

- Allowed HTTP Methods: GET, HEAD, OPTIONS, PUT, POST, PATCH, DELETE
- Forward Cookies: Whitelist
- Whitelist Cookies: lambdaplayerAuth
- Query String Forwarding and Caching: Forward all, cache based on all
- Compress Objects Automatically: Yes

| Path Pattern                 | Default (*)                                                                                                  | 0    |
|------------------------------|----------------------------------------------------------------------------------------------------|------|
| Origin or Origin Group       | Custom-83iaa8ukkl.execute-api.eu-central-1.am; 🗸                                                             | . 0  |
| Viewer Protocol Policy       | <ul> <li>HTTP and HTTPS</li> <li>Redirect HTTP to HTTPS</li> <li>HTTPS Only</li> </ul>                       | 0    |
| Allowed HTTP Methods         | <ul> <li>GET, HEAD</li> <li>GET, HEAD, OPTIONS</li> <li>GET, HEAD, OPTIONS, PUT, POST, PATCH, DEL</li> </ul> | .ETE |
| Forward Co                   | whitelist •                                                                                                  | 0    |
| Whitelist Co                 | ookies lambdaplayerAuth                                                                                      | 0    |
| Query String Forwardin<br>Ca | g and Forward all, cache based on all 🗸                                                                      | 0    |

Learn More

No

• Yes

Yes

No

Smooth Streaming Ores

(Use Signed URLs or 
Signed Cookies)

Restrict Viewer Access

Compress Objects Automatically

0

0

0

# Second Monitor

A second monitor is recommended to use this feature in full-screen mode. Works for streetviews selected on the Map tab or in the Player Preview.

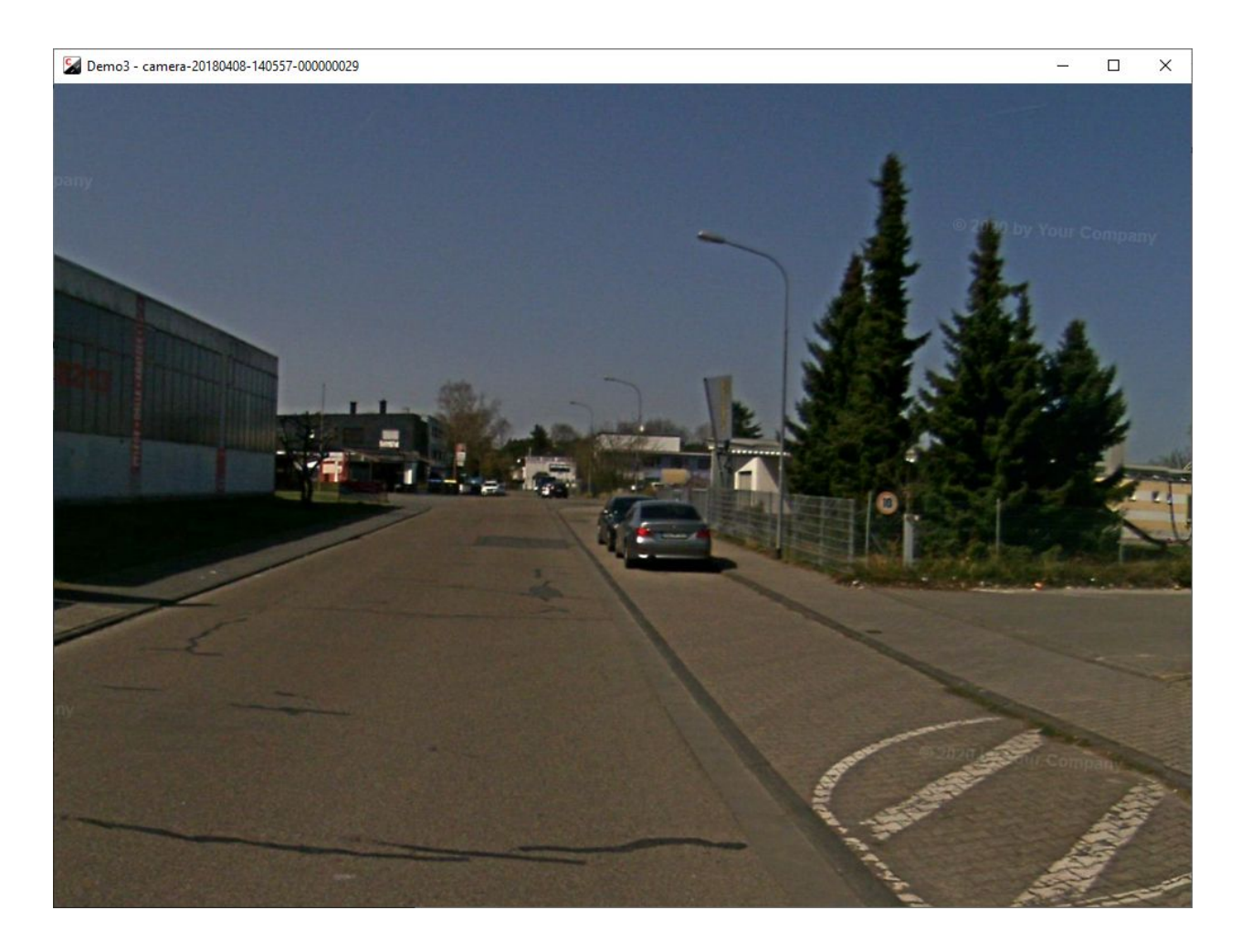

Shows the streetviews. You can zoom in and out.

# Tools

## Separation

Tours

camera-20180408-140557, camera-20180408-140357

| By Dista        | ance ()        | By Interval  | 0      | By Ste  | p  |
|-----------------|----------------|--------------|--------|---------|----|
| Seprate by mete | rs between sti | reetviews    |        |         |    |
| 5               |                |              |        |         |    |
|                 |                |              |        |         |    |
| Deact           | tivate mani    | ually activa | ted st | reetvie | WS |

Always to be used after the Duplicate Remover.

To convert tours recorded in **1m** Distance Mode to **5m** Distance Mode. To convert tours recorded in **Interval Mode** to **Distance Mode**. Etc.

This greatly reduces the number of streetviews to process.

### **Process target**

(Visible only when there are timelines) Process either the selected tours or process the selected timelines.

### By Distance

Separate by meters between streetviews.

### By Interval

Separate by seconds between streetviews.

### By Step

Process every x-th streetview.

### Deactivate manually activated streetviews

By default manually activated streetviews are not deactivated. Enable this option to force them to be deactivated.

### Start

Start separating the streetviews. Try a few times to find the optimum settings for your footage.

### Reset

Reset all streetviews deactivated by <u>Duplicate Remover</u> and Separation tool.

## Road names from OpenStreetMap

Preferred language

- Local language only
- O Custom language only
- O Custom language, fallback to local if not specified.

For Streetviews

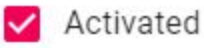

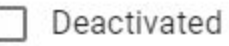

Overwrite previously assigned road names?

| М   | 0  | vi | m | 110 | di | ct | 21 | n c | 0   | (m)  |  |
|-----|----|----|---|-----|----|----|----|-----|-----|------|--|
| 141 | a. | ~! |   | un  | u  | 31 | a  | 10  | , C | 7110 |  |

20

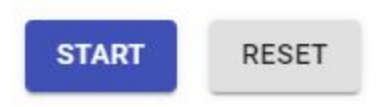

### **Preferred language**

Local language only - "name" value of the OSM road.

Custom language - "name:language" value of the OSM road.

Custom language, fallback to local if not specified - If "name:language" value does not exist use "name".

### **For Streetviews**

Activated streetviews Deactivated streetviews

### Overwrite previously assigned road names?

© 2020 Copyright Streetview Technology GmbH

If enabled streetviews with an existing road name will be skipped.

### Maximum distance (m)

Maximum distance to the closest road to be considered for geocoding.

### Start

Geocode streetviews with road names from OSM

### Reset

Remove all assigned road names, even those assigned manually via the Map page.

## Direction from position

If the heading of the majority of the streetviews is not correct it's possible to calculate the heading from the streetviews position.

Click Start to calculate the healing from position.

Click **Reset** to revert to original values.

## Camera mounted backwards

This tool will fix if the camera was accidentally mounted looking backwards. Click **Start** to change yaw by 180 degrees. Click **Start** again to revert to original values.

## Export Metadata

Export streetview metadata. E.g. for a 3rd-party program.

| 0    | CSV            |
|------|----------------|
| 0    | GeoJSON        |
| Stre | eetview status |
| ~    | Activated      |
|      | Deactivated    |

### Streetview status

CSV (comma separated, double quote as as string delimiter), GeoJSON

### **Streetview status**

Activated: Metadata for activated streetviews Deactivated: Metadata for deactivated streetviews

**Start** Start the export process.

## **Copy Sources**

This tool can be used to provide data for support or to copy a part of the data only.

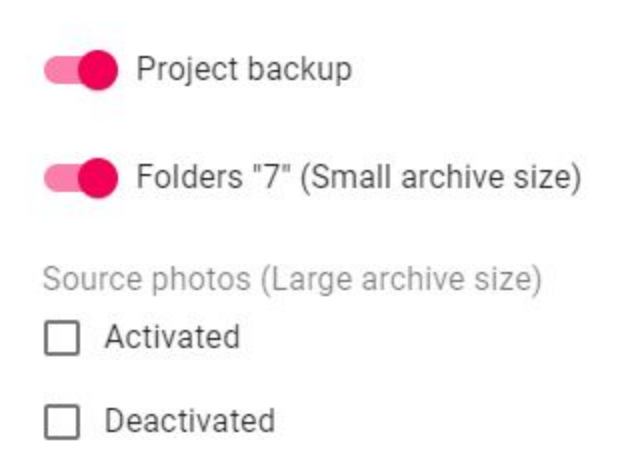

Tour dolders "7" always contain all data. They are not adjusted for activated or deactivated streetviews.

### Project backup

Adds the Creator 5 project backup to the archive.

### Folders "7" (Small archive size)

Adds position data (tour folders 7) to the archive. No images.

### Source photos (Large archive size)

Activated - Include sources photos of the activated streetviews Deactivated - Include sources photos of the deactivated streetviews

**Start** Create the archive

# Published players

Manage all players published using your own AWS account.

| Creator |                   | < | Published players |                  |      |             |        |
|---------|-------------------|---|-------------------|------------------|------|-------------|--------|
| Ê       | Projects          |   | Desired           | Dublich date     | 0    | Otatistics. | Delete |
| ≣₊      | Published players |   | Project           | Publish date     | Open | Statistics  | Delete |
| ф       | Preferences       |   | Demo2             | 2020-03-03 12:17 | ß    | ւհ          | Î      |
|         | Manuals           |   |                   |                  |      |             |        |
| 0       | About             |   |                   |                  |      |             |        |
| 0       | Support           |   |                   |                  |      |             |        |

### Project

Project name

### **Published date**

**Open** Open the player URL in the browser

### **Statistics**

Display visitor statistics.

### Delete

Delete player (incl. all streetviews) from the Amazon account.

# Preferences

## General

### Language

Set the program language.

### **Automatically send usage statistics and crash reports to Applied Streetview.** Please help us make **Creator 5** better.

## Folders

It is strongly recommended to create the following 4 folders to organise your data: **In, Out, Creator 5 backups, Camera calibration files.** Set the folders up in Preferences -> Folders,

Additionally you might want to consider creating two folders named **masks** and **logos** to organise additional, optional, files.

Input folder Default location of the recorded projects

### Output folder

Default location for publishing. A subfolder with the project name is created automatically.

### Camera calibration files folder

Default folder for your camera(s) calibration file(s). They have the **.pto** and **.xml** file extension. First Creator 5 looks in the parent folder of the tour. Then in the **Camera calibration files** folder. In case you have many cameras the right file is picked full automatically. You can even mix footage from different cameras in one project.

### Backup folder

Default location for saving project backups.

## Cloud

An Access key ID and Secret access key is required for publishing.

See the Publish to the Cloud section for how to get your own AWS credentials.

### Advanced

### Skip creating streetview-tiles during Publish

Streetviews tiles are required for Windows, Linux, Android and Cloud players.

# Manuals

Open this Creator 5 manual.

# About

## **Creator license**

Display current licence or add a new one by entering your **activation key**.

View Software License Agreement.

### krpano license

Player is bundled with a demo version of krpano.

To remove the **krpano demo version** watermark from the player a license has to be purchased.

**krpano** demo version

The krpano demo version watermark is visible in the:

- Player Preview sub-tab
- Player tab
- All generated players

Get a krpano license for 159 Euro from http://www.krpano.com/buy

Then get back here and click the **Add activation key** button. Paste your key into the field and click the **OK** button. You should see a confirmation message that the key is registered.

### Version

Display current version, check for updates, view release notes.

## Logs

Open the newest log file or open the folder with all the logs.

## About this PC

Displays information about this PC.

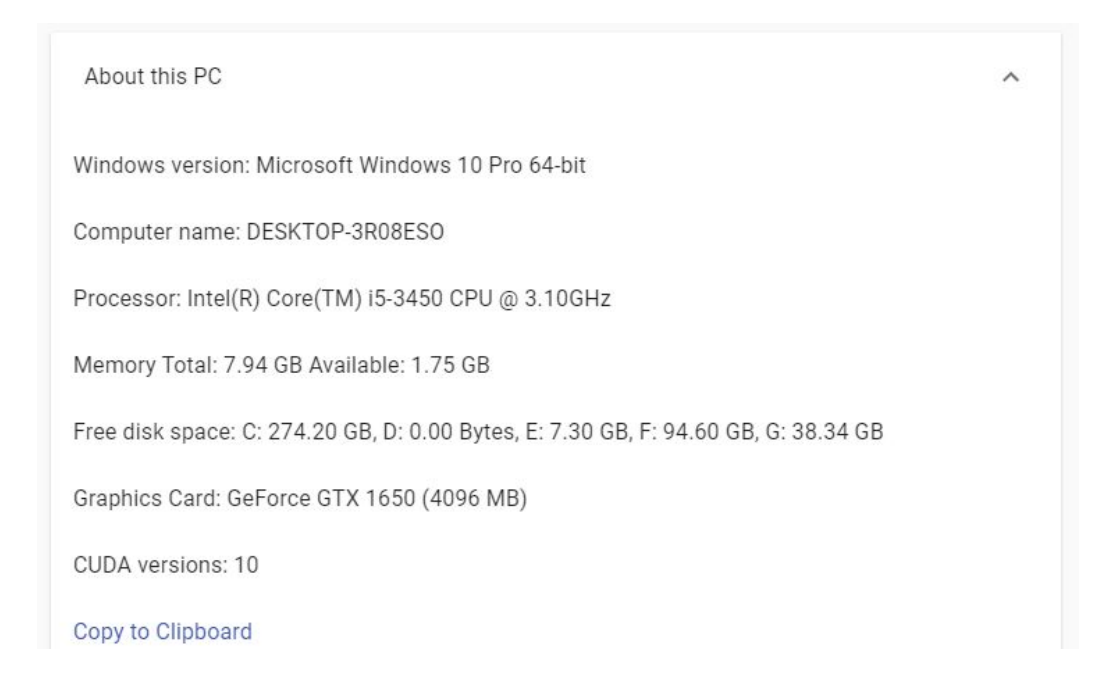
# Automation

Automation is a feature of **Creator 5 Pro.** It is not available in Creator 5. Please contact <u>sales</u> for a quote and a temporary licence key to test **Creator 5 Pro.** 

# Overview

How did the User Interface (UI) change?

Added:

Preferences -> Advanced -> Skip creating streetview-tiles during Publish Projects -> PROJECTNAME -> More (3 dots) -> Export Configuration Projects -> More (3 dots) -> Add project from configuration

#### What is covered by the automation?

Creation of a project. Creation of the projects tours. Loading of project and tours settings. Clicking of "Start" buttons. Close Creator 5 when processing is finished. Delete all projects.

#### Things not covered

Only settings on the project and tour levels are part of the configuration.

All settings applied to a streetview (on the Map page or the Duplicate Remover, etc.) are ignored.

Examples:

- Position
- Heading
- Status (activated/deactivated)
- Road name

# Configuration export and import

This is the workflow to duplicate your project settings. This way data is processed identically.

#### Steps

Export a configuration as template Edit it Import it Press all the Start buttons needed manually. Make sure not to miss a Start button. Close Creator

### Export a configuration as template

It is strongly recommended to configure a project as the template in Creator 5. Do not try to build a configuration file from scratch in a text editor.

#### Suggested workflow

Create the project. Configure it. Run it for testing. Check results. Export it: Projects -> PROJECTNAME -> More (3 dots) -> Export Configuration

Make adjustments manually to the exported configuration file.

Example configuration file: Demo4-20200930-103027.project-config

## Edit the configuration file

A project can have tours from different cameras (and recording vehicles).

The **yaw**, **pitch** and **roll** values then must be set per the cameras serial number/car. Minimum change the tours name. If needed the tour path.

```
. . . .
 "name": "Demo4-5m",
 "created at": 1597652281375,
"tours": {
  "camera-20181218-104940": {
   "yaw": "0",
   "pitch": "3",
   "roll": "0.5",
   "imu": true,
   "exposure": "0",
   "brightenEnabled": true,
   "brightenStrength": "0.8",
   "brightenThreshold": "0.4",
   "tourPath": "E:\\2020\\in\\Demo4-5m"
  },
. . . .
```

Import the configuration

Projects -> More (3 dots) -> Add project from configuration

Apply settings

Click the "Start" buttons in the desired sequence.

Processing

Publish -> Start

# Preferences: Skip streetview-tiles

In case only the 8192x 4092 pixel streetviews are needed, and not the streetview-tiles, the generation of the streetview tiles can be deactivated globally. (For all projects.)

Please notice that the **panorama-tiles** folder and empty subfolders are still created. Skipping the streetview-tiles can speed-up processing by up to 100 percent. Depending on your specific setup.

| references    |                           |        |          |
|---------------|---------------------------|--------|----------|
| GENERAL       | FOLDERS                   | CLOUD  | ADVANCED |
| Skip creating | streetview-tiles during P | ublish |          |

# Full Automation with the command line

## Licensing

Automation is not available with the 2-week trial licence you get by registering for the free trial of Creator 5.

Automation is a feature of **Creator 5 Pro.** It is not available in Creator 5.

Please contact <u>sales</u> for a quote and a temporary licence key to test **Creator 5 Pro.** 

### Mass production

When running **Creator 5 Pro** from the Windows command line make sure that the **current working directory** is set to the directory of the creator-next.exe file.

# **Typical Example**

cd C:\Users\me\AppData\Local\creator-next creator-next.exe --actions="ImportConfiguration,DuplicateRemover,Publish,Close" --importConfiguration="S:\Downloads\Demo4-20200930-103027.project-config" --processSkipTiles=false

- --actions
  - ImportConfiguration Add a project from a configuration file and open it.
     --importConfiguration must be set to the path of the configuration file.
  - **DuplicateRemover** Run Duplicate Remover with current project settings.
  - Separation Run Tools Separation with current project settings.
  - RoadNamesFromOsm Run Tools Road names from OSM with current project settings.
  - **DirectionFromPosition** Run Tools Direction from position.
  - CameraMountedBackwards Run Tools Camera mounted backwards.
  - **Publish** Starts the publishing process with current project settings.
  - Close Closes Creator 5 when finished
  - DeleteProjectsAndClose Delete all projects and close Creator 5 when finished
- --importConfiguration Specify a .**project-config** file created by exporting a project configuration. This field is required for the **ImportConfiguration** action.
- --processSkipTiles Adjusts the value of Preferences Advanced Skips creating streetview-tiles during Publish. Can be true or false.

Actions are executed in the sequence they are listed.

If any of the actions trigger an error no other actions will be executed.

Each action creates an entry in the log. Errors triggered by an action are logged too.

Each action logs a start and finish message to stdout. This allows for optional progress tracking.

# Running Creator 5 (Pro) in a Cloud

Creator 5 (Pro) can be installed on a Windows PC for local processing, or in a cloud. On the following pages we cover Google Cloud, Amazon EC2, Microsoft Azure Cloud.

When installed in a cloud Creator 5 can be accessed easily by Remote Desktop Connection (RDP).

The following NVIDIA graphic cards provided by the clouds have been tested: M60, P100, V100.

# Google Cloud

Set Up

- 1. Go to <a href="https://console.cloud.google.com/compute/instances">https://console.cloud.google.com/compute/instances</a>
- 2. Click on **CREATE INSTANCE**
- 3. In Machine type click customize
- 4. Set **Cores** to 8 and **Memory** to 8 GB
- 5. In the **GPUs** section set **Number of GPUs** to 1 and **GPU type** to NVIDIA Tesla P100 or V100. V100 is about 80% faster for creating streetview tiles.
- 6. Click on **Boot disk** and select Windows Server 2019 Datacenter. Then set **Boot disk type** to SSD persistent disk.
- 7. Click Create

Machine type

Customize to select cores, memory and GPUs.

| oolog                                                                                                    |                                          |                                                 |                                      | Basic view                                |
|----------------------------------------------------------------------------------------------------|------------------------------------------|-------------------------------------------------|--------------------------------------|-------------------------------------------|
| -                                                                                                    |                                          | 8                                               | VCPU                                 | 1 - 96                                    |
| Memory                                                                                                    |                                          |                                                 |                                      |                                           |
| •                                                                                                    |                                          | 8                                               | GB                                   | 7.2 - 52                                  |
| Extend memory 🛞                                                                                                    |                                          |                                                 |                                      |                                           |
| CPU platform                                                                                                    |                                          |                                                 |                                      |                                           |
| Automatic                                                                                                    |                                          |                                                 |                                      | +                                         |
|                                                                                                    |                                          |                                                 |                                      |                                           |
| GPUs<br>The number of GPU dies is linked to<br>for this instance. For this machine t<br>Learn more<br>Number of GPUs | o the number<br>ype, you can<br>GPU      | of CPU cor<br>select no fi<br><b>type</b>       | es and me<br>ewer <mark>tha</mark> n | mory selected<br>1 GPU <mark>d</mark> ie. |
| GPUs<br>The number of GPU dies is linked to<br>for this instance. For this machine t<br>Learn more<br>Number of GPUs | o the number<br>ype, you can<br>GPU<br>T | of CPU cor<br>select no f<br>type<br>IDIA Tesla | es and me<br>ewer than<br>a P100     | mory selected<br>1 GPU die.               |

Container 📀

Deploy a container image to this VM instance. Learn more

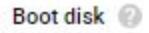

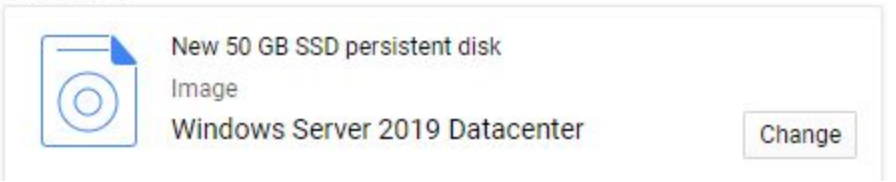

After connecting to the instance:

- 1. Download and install CUDA 10
- 2. Download and install Creator 5.x.x
- 3. Exclude the **in** and **out** Creator 5 folders from Windows Security. <u>https://support.microsoft.com/en-us/help/4028485/windows-10-add-an-exclusion-to-windows-security</u>

## Performance & Cost

#### For 24 hours: 8 Cores, 8 GB Memory, 1 GPU NVIDIA Tesla P100:

| Performance           |             |
|-----------------------|-------------|
| Streetviews:          | 864,000     |
| Streetviews + tiles:  | 393,000     |
| Cost                  |             |
| Instance:             | 53.58 USD   |
| 1 Streetview + tiles: | 0.00014 USD |

#### 8 Cores, 8 GB Memory, 1 GPU NVIDIA Tesla V100:

| Performance                     |             |
|---------------------------------|-------------|
| Streetviews:                    | 1,234,000   |
| Streetviews + Streetview tiles: | 480,000     |
| Cost                            |             |
| Instance:                       | 76.38 USD   |
| 1 Streetview + tiles:           | 0.00015 USD |

### DATA handling

In order to run **Creator 5** cost effectively in a Google Virtual Machine you should set up separate instances for data-transfer and processing.

#### PROCESS

Is a GPU instance. It is expensive.

For this you want to spin it up only for the actual data processing. Spin it down when not using it.

#### DATA

Is a tiny CPU instance. It is very cheap. With just 1 core, 2 GB RAM and no GPU. Use it for time-intensive data-transfer like upload and download.

- 1. Assuming your source images are 1 TB, create a new disk with the size of 2 TB and attach it to the **DATA** instance.
- 2. Start the **DATA** instance, install an FTP server on it and start the data transfer. The data transfer will need some time, and you save money by using a cheap instance for this.
- 3. Stop the **DATA** instance, and detach your 2 TB disk.
- 4. Attach your 2 TB disk to the **PROCESS** instance.
- 5. Start the **PROCESS** instance and process with **Creator 5** from and to the 2 TB disk.
- 6. Stop the **PROCESS** instance, and attach our 2 TB disk back to the **DATA** instance.
- 7. Either download the streeview-tiles directly via FTP or upload them to Google cloud storage. (Google enables it's CDN by default).

# Amazon EC2

Set Up

- 1. Go to e.g. <u>https://eu-central-1.console.aws.amazon.com/ec2</u>
- 2. Click on **Launch Instance**
- 3. Step 1: Choose an Amazon Machine Image (AMI): Choose **Microsoft Windows Server 2019 Base**
- 4. Step 2: Choose an Instance Type: Choose **p3.2xlarge** 1 x V100 GPU.
- 5. Review and Launch

After connecting to the instance:

- 1. Download and install  $\underline{\text{CUDA 10}}$
- 2. Download and install Creator 5.x.x
- 3. Exclude the **in** and **out** Creator 5 folders from Windows Security. <u>https://support.microsoft.com/en-us/help/4028485/windows-10-add-an-exclusion-to-windows-security</u>

## Performance & Cost

#### For 24 hours: 8 Cores, 8 GB Memory, 1 GPU NVIDIA Tesla V100:

| Performance                     |           |
|---------------------------------|-----------|
| Streetviews:                    | 1,234,000 |
| Streetviews + Streetview tiles: | 480,000   |

#### Cost

| Instance:             | 100.584 USD |
|-----------------------|-------------|
| 1 Streetview + tiles: | 0.00021 USD |

### DATA handling

In order to run **Creator 5** cost effectively in an Amazon Virtual Machine you should set up separate instances for data-transfer and processing.

#### PROCESS

Is a GPU instance. It is expensive. Instance type: **p2.xlarge** or **p3.2xlarge**.

For this you want to spin it up only for the actual data processing. Spin it down when not using it.

#### DATA

Is a tiny CPU instance. It is very cheap.

Instance type: **t2.small**.

Use it for time-intensive data-transfer like upload and download.

- 1. Assuming your source images are 1 TB, create a new disk with the size of 2 TB and attach it to the **DATA** instance.
- 2. Start the **DATA** instance, install a FTP server on it and start the data transfer. The data transfer will need some time, and you save money by using a cheap instance for this.
- 3. Stop the **DATA** instance, and detach your 2 TB disk.
- 4. Attach your 2 TB disk to the **PROCESS** instance.
- 5. Start the **PROCESS** instance and process with **Creator 5** from and to the 2 TB disk.
- 6. Stop the **PROCESS** instance, and attach our 2 TB disk back to the **DATA** instance.
- 7. Either download the streeview-tiles directly via FTP or upload them to Amazon S3.

# **Microsoft Azure Cloud**

Set Up

- 1. Go to e.g. <u>https://portal.azure.com/#blade/HubsExtension/Resources/resourceType/Mic</u> <u>rosoft.Compute%2FVirtualMachines</u>
- 2. Click on **Add**
- 3. Image: Windows Server 2019 Datacenter
- 4. Size: Standard NV6
- 5. Review + create

After connecting to the instance:

- 1. Download and install <u>CUDA 10</u>
- 2. Download and install Creator 5.x.x
- 3. Exclude the **in** and **out** Creator 5 folders from Windows Security. <u>https://support.microsoft.com/en-us/help/4028485/windows-10-add-an-exclusion-to-windows-security</u>

## Performance & Cost

#### For 24 hours: 6 Cores, 56 GB Memory, 1 GPU NVIDIA Tesla M60:

| Performance                     |         |
|---------------------------------|---------|
| Streetviews:                    | 455,000 |
| Streetviews + Streetview tiles: | 176,000 |

#### Cost

| Instance:             | 38.4 USD    |
|-----------------------|-------------|
| 1 Streetview + tiles: | 0.00021 USD |

### DATA handling

In order to run **Creator 5** cost effectively in an Azure Virtual Machine you should set up separate instances for data-transfer and processing.

#### PROCESS

Is a GPU instance. It is expensive. Instance type: **Standard NV6**.

For this you want to spin it up only for the actual data processing. Spin it down when not using it.

#### DATA

Is a tiny CPU instance. It is very cheap. Instance type: **B2s**.

Use it for time-intensive data-transfer like upload and download.

- 8. Assuming your source images are 1 TB, create a new disk with the size of 2 TB and attach it to the **DATA** instance.
- 9. Start the **DATA** instance, install an FTP server on it and start the data transfer. The data transfer will need some time, and you save money by using a cheap instance for this.
- 10.Stop the **DATA** instance, and detach your 2 TB disk.
- 11.Attach your 2 TB disk to the **PROCESS** instance.
- 12.Start the **PROCESS** instance and process with **Creator 5** from and to the 2 TB disk.
- 13.Stop the **PROCESS** instance, and attach our 2 TB disk back to the **DATA** instance.
- 14.Either download the streeview-tiles directly via FTP or upload them to the cloud.

# Downloads

Creator 5 manual Creator 5 program

# Support

Please update first. Support is provided for the <u>newest Creator 5</u> release only. Maybe your problem has already been solved?

#### Contact

Support is available in English language.

Helpdesk:support.applied-streetview.comE-Mail:support@applied-streetview.comSkype ID:applied-streetviewPhone:+49 6103 - 37 27 494